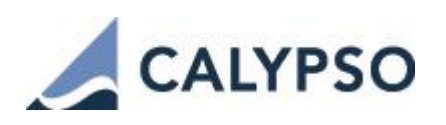

## **End-User Clearing User Guide**

VERSION 15.2

March 2019 - Second Edition

This document describes the setup and usage of the End-User Clearing functions in Calypso from trade capture to trade processing:

- Trade booking, affirmation and novation process
- Trade and clearing workflows
- Collateral Exposure trades and Clearing Transfers
- Import of clearing, settlement and accounting information from the clearing broker statement
- Settlement process
- Accounting process and samples of accounting rules configuration
- Import of PL Marks for reconciliation purposes

| Revision date | Comments                                     |
|---------------|----------------------------------------------|
| March 2018    | First edition for Version 15.2.              |
| March 2019    | Second edition for Version 15.2 maintenance. |

© 2014-2019 | Calypso Confidential - Copyright © Calypso Technology, Inc. All Rights Reserved

### Contents

| Section 1. | Overview                                            | 4   |
|------------|-----------------------------------------------------|-----|
| 1.1        | End-User Clearing Functions                         | 4   |
| 1.2        | Glossary                                            | 4   |
| 1.3        | Clearing Flows                                      | 5   |
| 1.4        | Products and Affirmation Platforms                  | 5   |
| 1.5        | SEF Interfaces                                      | 7   |
| Section 2. | Installation Requirements                           | 8   |
| Section 3. | Legal Entities and Accounts Setup                   | 9   |
| 3.1        | Defining the Clearing Houses (CCPs)                 | 9   |
| 3.2        | Defining the Agent Bank                             | .0  |
| 3.3        | Defining the Clearing Member Firm                   | .0  |
| 3.3.1      | CMF Legal Entity 1                                  | .0  |
| 3.3.2      | CMF Settlement Instructions                         | .1  |
| 3.4        | Executing Broker                                    | .3  |
| 3.5        | End-User Client                                     | .4  |
| 3.5.1      | Client Legal Entity 1                               | .4  |
| 3.5.2      | Client Book1                                        | .5  |
| 3.5.3      | Client Accounts                                     | .5  |
| 3.5.4      | Client Settlement Instructions 1                    | .7  |
| Section 4. | Margin Call Contracts Setup                         | 20  |
| 4.1        | Defining Margin Call Contracts                      | 20  |
| 4.2        | Sample IM Contract                                  | 22  |
| 4.3        | Sample USD VM Client Contract                       | 23  |
| Section 5. | Market Data Setup and Import                        | 26  |
| 5.1        | Pricing Environments                                | 26  |
| 5.1.1      | Internal Pricing Environment                        | 26  |
| 5.1.2      | FROMDB Pricing Environment                          | 26  |
| 5.1.3      | CME_IM, CME_VM, LCH_IM, LCH_VM Pricing Environments | :6  |
| 5.2        | Importing Marks from the CMF                        | !7  |
| 5.3        | Importing Curves and Quotes from the CCPs           | !7  |
| 5.3.1      | Mapping Configuration                               | 27  |
| 5.3.2      | CLEARING_IMPORT_MARKET_DATA                         | \$1 |
| 5.3.3      | CLEARING_IMPORT_SCENARIO_SHIFTS                     | 8   |
| 5.3.4      | CLEARING_INITIALIZE_TENORS_TABLE                    | 19  |
| Section 6. | Clearing Trade Processing                           | 10  |
| 6.1        | Overview                                            | 0   |
| 6.2        | Trade Keywords                                      | 0   |
| 6.2.1      | MarkitWire Trade keywords                           | 0   |
| 6.2.2      | ICE Link Trade keywords                             | 2   |

| 6.3         | Trade Novation                                    | 43   |
|-------------|---------------------------------------------------|------|
| 6.4         | Trade Compression                                 | 44   |
| 6.4.1       | Setup Requirements                                | 44   |
| 6.4.2       | Process                                           | 45   |
| 6.5         | Clearing Transfers                                | 46   |
| 6.5.1       | Multi-Currency VM                                 | 46   |
| 6.5.2       | Single Currency VM                                | 48   |
| 6.6         | Collateral Exposure Trades                        | 49   |
| 6.6.1       | Capturing Collateral Exposure Trades              | 49   |
| 6.6.2       | Importing PL Marks for Collateral Exposure Trades | 50   |
| 6.7         | Initial Margin Fees                               | 50   |
| 6.7.1       | Billing Grid                                      | 50   |
| 6.7.2       | Fee Billing Rule                                  | 52   |
| 6.7.3       | Fee Generation                                    | 53   |
| 6.8         | Margin Call Trades                                | 53   |
| Section 7.  | Netting and Compression Process                   | . 55 |
| 7.1         | Overview                                          | 55   |
| 7.2         | Scheduled Task NETTING_SERVICE                    | 55   |
| 7.2.1       | Generate Netting File                             | 56   |
| 7.2.2       | Perform Netting                                   | 57   |
| Section 8.  | Settlement                                        | . 58 |
| 8.1         | Settlement Approach                               | 58   |
| 8.2         | VM, IM and Fees Settlement                        | 58   |
| 8.3         | Treatment of Unsettled Flows for Cleared Swaps    | 59   |
| Section 9.  | Accounting and P&L                                | . 61 |
| 9.1         | High-level Approach                               | 61   |
| 9.2         | Accounting Setup                                  | 61   |
| 9.3         | Best Practice Accounting Setup                    | 62   |
| 9.4         | Examples                                          | 64   |
| Section 10. | Valuation                                         | . 66 |
| 10.1        | Trade Pricing, P&L and Risk Reports               | 66   |
| 10.2        | P&L                                               | 66   |
| 10.3        | Clearing Valuation                                | 66   |
| 10.4        | Comparing Valuations                              | 66   |
| 10.4.       | 1 High Level Approach                             | 66   |
| 10.4.       | 2 Example                                         | 68   |

## Section 1. Overview

### 1.1 End-User Clearing Functions

The End User Clearing functions utilize Calypso modules relevant to clearing and data formats supported by the Data Uploader framework (i.e. broker independent format):

- Trades are booked directly in Calypso or via an affirmation platform.
   The clearing eligibility check is done at the affirmation platform level, when submitting the trade for clearing.
- The clearing workflows are driven by the interaction with specific affirmation platforms.
- Clearing activity is modeled by performing trade novations.
- **Clearing information** (i.e. CCP trade reference, USI, clearing broker) are stored with keywords at the Trade level.
- **To create clearing settlements,** the Clearing Broker file is transformed to the broker-independent Calypso format. Using this file, the Data Uploader creates the following:
  - Clearing Transfers trades for VM and Fees.
  - PL Marks for Collateral Exposure trades for IM.
- Accounting is done at two levels:
  - Trade level for all P&L and revaluation items.
  - Clearing Account level for the settlement flows.
- For accounting by fee type and to track trade valuation, the Clearing Broker file is also used to generate the following data:
  - VM subcomponents at the Clearing Transfer level, i.e. Fees, PAI, Coupon, MTM changes.
  - PL Marks at the trade level, i.e. NPV\_ADJ, COUPON, PAI.

In the case of single currency VM, the theoretical VM settlement will be calculated in the Collateral Manager.

## 1.2 Glossary

| Acronym / Abbreviation | Long Name                           |
|------------------------|-------------------------------------|
| ССР                    | Central Counterparty Clearing House |
| CMF                    | Clearing Member Firm                |
| CSA                    | Credit Support Annex                |
| DCO                    | Derivatives Clearing Organization   |
| DFA                    | Dodd-Frank Act                      |
| IM                     | Initial Margin                      |
| LEI                    | Legal Entity Identifier             |
| PAI                    | Price Alignment interest            |
| SDR                    | Swap Data Repository                |
| SEF                    | Swap Execution Facility             |

| Acronym / Abbreviation | Long Name         |
|------------------------|-------------------|
| SOR                    | System Of Records |
| VM                     | Variation Margin  |

## 1.3 Clearing Flows

From a big picture perspective, the clearing flows can be represented by the following diagram. This document will detail each of these steps:

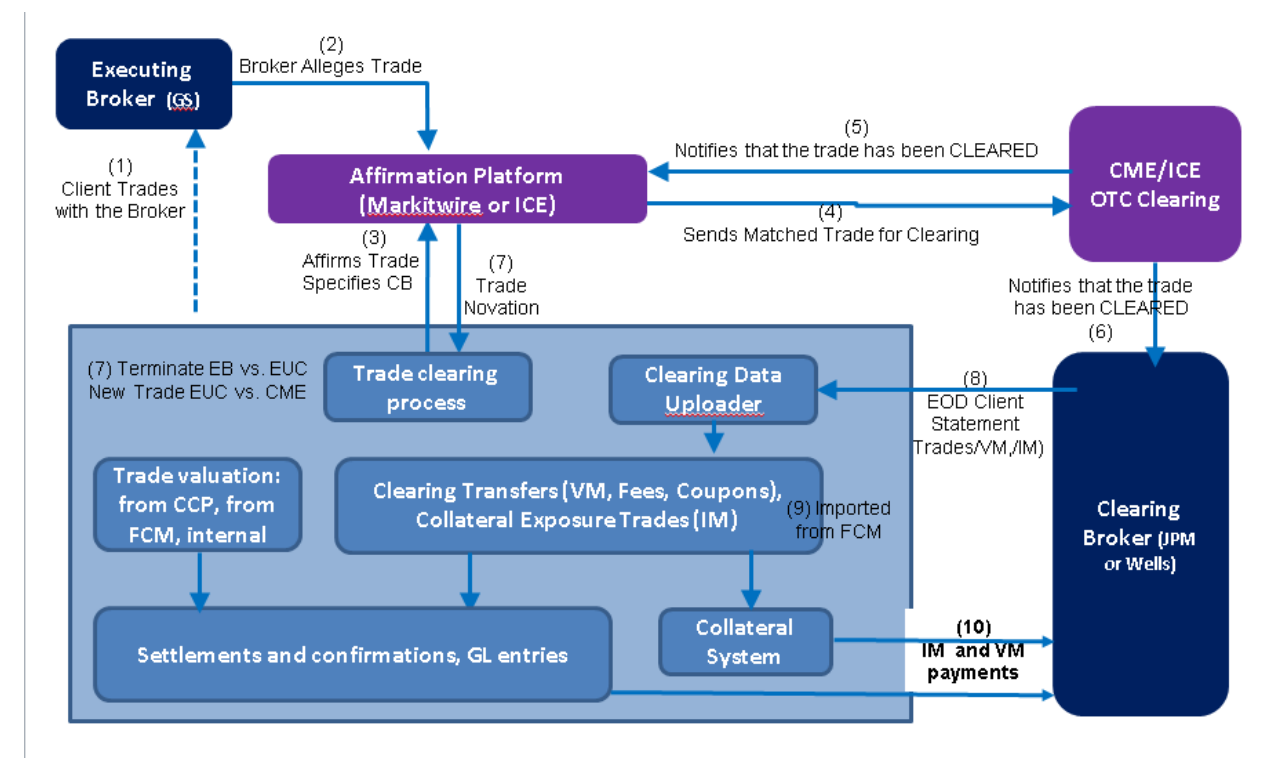

Note 1: This flow chart corresponds to Markitwire. In ICE (and Traiana), the Clearing Broker gets the message at step 4, and then only after the Clearing Broker accepts it, is the trade sent to the CCP. In ICE, the CCP does not have back-channel to the Clearing Broker, all communication is via the Affirmation Platform. The back-channel is used only for EOD files.

Note 2: Those flows apply to non SEF trading - SEF trading is detailed below.

## 1.4 Products and Affirmation Platforms

End User Clearing functions are supported for the following scope in terms of products and affirmation platforms:

### Products

- CME and LCH: Vanilla IRS, OIS, Zero Coupon Swaps, FRA, Basis Swaps.
- ICE: CDS and CDX.

### **OTC Clearing**

- All OTC cleared trades need to be booked via Markitwire or ICE Link.
- Traders can combine a mix of OTC cleared and bilateral trades in a single trading book.

- For OTC cleared trades, pricing, settlement and accounting will follow a separate path, as will be described in the document.
- The treatment of non-cleared trades remains unchanged.

#### **Affirmation Platforms**

Markitwire (IRD), ICE Link (CDS, CDX)

• Trades can be booked using the bi-directional interface (i.e. trades booked in Calypso) or directly booked on the affirmation platform. Note that the bi-directional interface is only available for Dealers.

Details about Markitwire can be found in the Calypso Markitwire Integration Guide, and Calypso MarkitWire Bidirectional Integration Guide.

Details about ICE Link can be found in the Calypso ICE Link Integration Guide.

#### Trade Lifecycle

- CME: NEW trade lifecycle / No Compression
- LCH: NEW trade lifecycle / No Compression
- ICE: NEW trade lifecycle and Compression. As per latest update from ICE, ICE Link may not support compression messages for End User (Buy Side). This is being discussed with ICE support.

Any other Trade Lifecycle Event will require an offsetting trade:

- A termination for a CME cleared trade will require the booking of a trade in the opposite direction, the termination fees will be modeled as upfront fees.
- A cancellation will require the booking of an offsetting trade.

## 1.5 SEF Interfaces

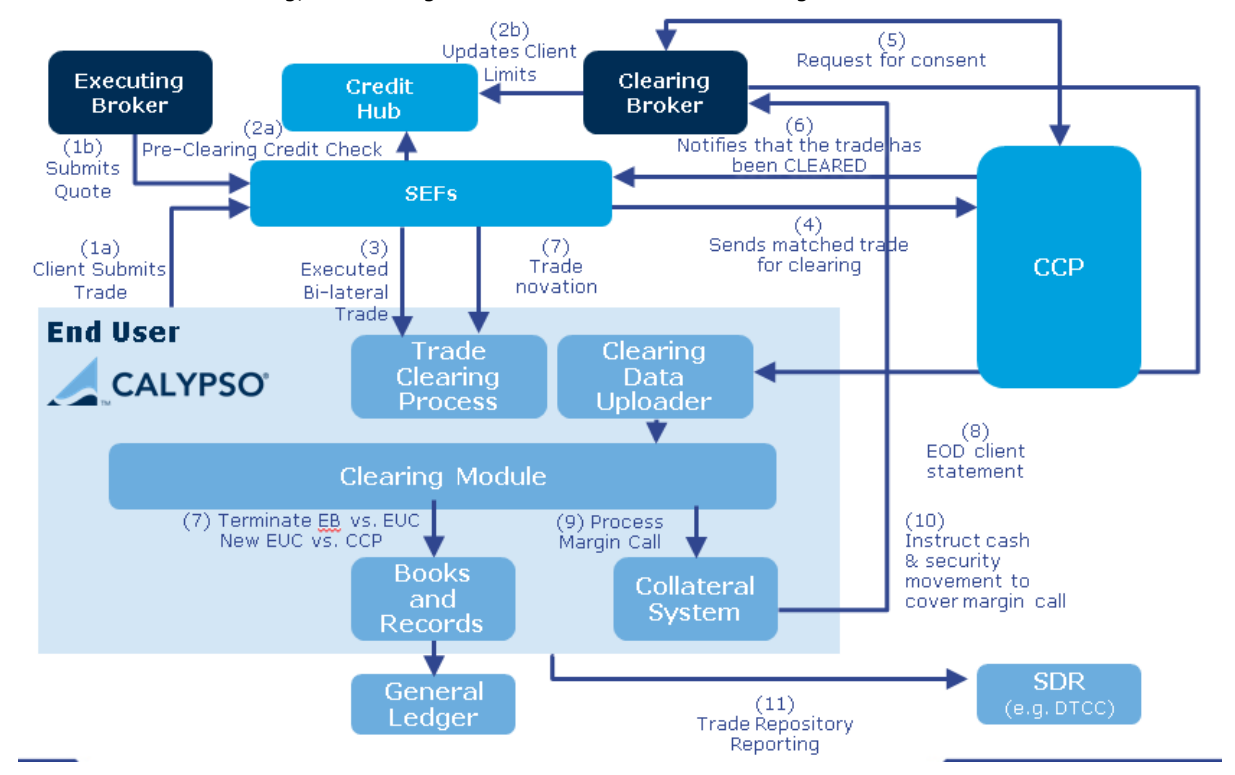

In the case of SEF trading, the message and trade flows are the following:

The first application of the SEF Flows is the Calypso Tradeweb interface.

Details about Tradeweb can be found in the Calypso Tradeweb Integration Guide.

Once the clearing novation message has been received from the SEF platform in Calypso, the EUC process is the same as for non SEF cleared trades. The following sections apply to both SEF and non SEF trades.

# **Section 2. Installation Requirements**

The components of the end-user clearing solution are installed as part of the Calypso Installer when you select the "Clearing Member" solution:

| Setup - Calypso 14.0.0.19.SP2-SNAPSHOT                                                      |  |  |  |  |  |  |  |  |
|---------------------------------------------------------------------------------------------|--|--|--|--|--|--|--|--|
| Select Components<br>Which components should be installed?                                  |  |  |  |  |  |  |  |  |
| Select the components you want to install; clear the components you do not want to install. |  |  |  |  |  |  |  |  |
| 📨 📝 📩 Base Installation (software required for all installations, includes Navigator) 🧔     |  |  |  |  |  |  |  |  |
| 🖕 🔽 խ Solutions (pre-packaged options for installing standard configurations) 🞯             |  |  |  |  |  |  |  |  |
| 🔲 📩 Back Office (Additional interfaces and optional modules)                                |  |  |  |  |  |  |  |  |
|                                                                                             |  |  |  |  |  |  |  |  |
| 🔽 📩 Clearing Member                                                                         |  |  |  |  |  |  |  |  |
|                                                                                             |  |  |  |  |  |  |  |  |
| 📝 📩 Enterprise Risk Services                                                                |  |  |  |  |  |  |  |  |
| 🔤 📄 📩 Front Office (Additional interfaces and optional modules)                             |  |  |  |  |  |  |  |  |

- **Data Uploader** Upload of EOD files received from the Clearing Member Firm / Executing Broker into Calypso.
- **CMF OTC Clearing** Clearing Transfer trades, Collateral Exposure trades, scheduled tasks to import market data.
- Collateral Allocation of margin calls (initial margins and variation margins).

### You also need to select the interfaces to your affirmation platforms: Markitwire. ICE Link, etc.

D Please refer to the Calypso Installation Guide for details on the Calypso Installer.

If you are installing a CUP (Calypso Upgrade Package) instead, the instructions are also in the Calypso Installation Guide.

### Database Upgrade

When you run Execute SQL as part of your installation, the data files will be already loaded. You just need to check the following checkboxes:

- collateral
- collateral-workflow
- gateway
- <affirmation platforms>

Please refer to Calypso Collateral Management release notes for upgrade information, if any.

## Section 3. Legal Entities and Accounts Setup

### Notes

Legal entities must be defined to identify the CCPs, the Agent Bank, the Clearing Member Firm, the Executing Broker, and the End-User Client. They should all have at least one contact.

When defining legal entities, accounts, and books, a number of attributes will be set as well. Please remember that attributes and their values are case sensitive.

## 3.1 Defining the Clearing Houses (CCPs)

A clearing house only requires the definition of a legal entity and its contact information.

From the Calypso Navigator, navigate to **Configuration > Legal Data > Entities** to define legal entities.

Each clearing house must be defined with at least the roles "CCP, "Agent", and "CounterParty".

### CME

| 🟒 Legal Entity- V | ersion - 7 [140020SP  | 2/LAP  | TOP_REL1  | 4/calypso            | _user]  | -         | _                     |   |
|-------------------|-----------------------|--------|-----------|----------------------|---------|-----------|-----------------------|---|
| Utilities Help    |                       |        |           |                      |         |           |                       |   |
| Short Name        | CME                   |        |           |                      |         | Status    | Enabled               | • |
| Full Name         | Chicago Mercantile Ex | change | ;         |                      |         | Role(s)   | Agent<br>CourterBarty |   |
| Parent            |                       |        |           |                      |         |           | COUNCERPARTY          |   |
| Country           | UNITED STATES         |        |           | •                    | ]       |           |                       |   |
| Inactive As From  |                       | User   | calypso_u | Iser                 |         |           |                       |   |
| Entered Date      | 10/17/2005            | 3:38:  | 08 PM     |                      | Dischla |           |                       |   |
| External Ref      |                       |        |           | <b>F</b> ie e e eiel | Disable | a kole(s) |                       |   |
| Holidays          | NYC                   |        |           | Non Financial        | cial    |           |                       |   |

Click **Contact** to define at least one contact.

### LCH

| 🟒 Legal Entity- V | ersion - 0 [140020SP  | 2/LAP | TOP_RE  | L14/calypso                              | user]   | 1         | _            |   |
|-------------------|-----------------------|-------|---------|------------------------------------------|---------|-----------|--------------|---|
| Utilities Help    |                       |       |         |                                          |         |           |              |   |
| Short Name        | LCH                   |       |         |                                          |         | Status    | Enabled      | • |
| Full Name         | London Clearing House | э     |         |                                          |         | Role(s)   | Agent        |   |
| Parent            |                       |       |         |                                          |         |           | CounterParty |   |
| Country           | UNITED STATES         |       |         | •]                                       |         |           |              |   |
| Inactive As From  |                       | User  | calypso | _user                                    |         |           |              |   |
| Entered Date      | 12/18/2013            | 5:38: | 59 PM   |                                          |         |           |              |   |
| External Ref      |                       |       |         |                                          | Disable | d Role(s) |              |   |
| Holidays          |                       |       |         | e) Financial     Pinancial     Pinancial | ial     |           |              |   |

Click **Contact** to define at least one contact.

## 3.2 Defining the Agent Bank

The Agent Bank for all clearing activity is HARRIS BANK. It requires the setup of a legal entity and its contact information.

From the Calypso Navigator, navigate to **Configuration > Legal Data > Entities** to define legal entities.

It should be defined with the roles "Agent" and CounterParty".

| 🗾 Legal Entity- V | ersion - 1 [1300035P1/cft-staging-130003s | sp1/caly | ypso_us   | er]          |  |
|-------------------|-------------------------------------------|----------|-----------|--------------|--|
| Utilities Help    |                                           |          |           |              |  |
| Short Name        | HARRIS BANK                               |          | Status    | Enabled      |  |
| Full Name         | Harris Bank                               |          | Role(s)   | Agent        |  |
| Parent            |                                           |          |           | CounterParty |  |
| Country           | UNITED STATES                             |          |           |              |  |
| Inactive As From  | User calypso_user                         |          |           |              |  |
| Entered Date      | 06/18/2012 9:01:38 PM                     |          |           |              |  |
| External Ref      |                                           | Disable  | d Role(s) |              |  |
| Holidays          | NYC C Non Financial                       | cial     |           |              |  |

Click **Contact** to define at least one contact.

## 3.3 Defining the Clearing Member Firm

The Clearing Member Firm requires the following settings:

- A legal entity and its contact information
- Settlement instructions

## 3.3.1 CMF Legal Entity

10

From the Calypso Navigator, navigate to **Configuration > Legal Data > Entities** to define legal entities. It should be defined with the roles "Agent", "Client", "CounterParty", "Clearer" and "FCM".

The "Client" role is used for the margin calls, and the "CounterParty" role is used for the clearing transfers.

| 🟒 Legal Entity- V | Legal Entity- Version - 2 [141000/LAPTOP_REL14/calypso_user] |        |         |                       |         |            |                   |  |  |  |
|-------------------|--------------------------------------------------------------|--------|---------|-----------------------|---------|------------|-------------------|--|--|--|
| Utilities Help    |                                                              |        |         |                       |         |            |                   |  |  |  |
| Short Name        | CMF                                                          |        |         |                       |         | Status     | Enabled           |  |  |  |
| Full Name         | Clearing Member Firm                                         |        |         |                       |         | Role(s)    | Agent             |  |  |  |
| Parent            |                                                              |        |         |                       |         |            | Clearer<br>Client |  |  |  |
| Country           | UNITED STATES                                                |        |         | •]                    |         |            | CounterParty      |  |  |  |
| Inactive As From  |                                                              | User   | calypso | o_user                |         |            |                   |  |  |  |
| Entered Date      | 04/29/2014                                                   | 9:42:1 | 17 AM   |                       |         |            | [                 |  |  |  |
| External Ref      |                                                              |        |         |                       | Disable | ed Role(s) |                   |  |  |  |
| Holidays          |                                                              |        | ]       | e Financial Non Finan | cial    |            |                   |  |  |  |

Click **Contact** to define at least one contact.

## 3.3.2 CMF Settlement Instructions

### **Clearing Transfers**

You need to define settlement and delivery instructions for CMF payments of clearing trades at the end-user client (direct SDIs), for the role "CounterParty".

Example for USD – Repeat for each currency.

| 🛃 Settlement De | livery Instructions [141000/L | APTOP_F | REL14/calypso_use | er]                  |
|-----------------|-------------------------------|---------|-------------------|----------------------|
| Utilities Help  |                               |         |                   |                      |
| Edit Attributes | & Notes Browse                |         |                   |                      |
| SDI Id          | 61201                         | ]       |                   |                      |
| Reference       | 61201                         | ]       | Cash/Securi       | BOTH 🔹               |
| Role            | CounterParty 🗸                | ]       | Conta             | act Default          |
| Beneficiary     | CMF                           |         | Processing O      | rg CLIENT1           |
| Benef. Name     |                               |         | Produc            | ts ANY               |
| Ссу             | USD                           |         | SD Filt           | er                   |
| Pay/Rec         | BOTH                          | ]       | Trade CounterPar  | ty ALL               |
| Description     | Direct/CLIENT1@CMF_USD        |         |                   | Preferred Priority 0 |
| 📄 Link SDI      |                               |         |                   |                      |
| Method D        | irect 🔹                       | Add     | 📝 Direct          | Effective From       |
| Ideotifier      |                               |         | ,<br>             | Effective To         |
| Identifier      | [                             |         |                   | 📄 by Trade Date      |
|                 |                               |         |                   |                      |
| [agent] [inte   | rmediary] [intermediary2] Dir | ect     |                   |                      |
| DDA CLIE        | NT1@CMF_USD                   |         |                   |                      |

The DDA account of the End-User Client the Clearing Member is defined below.

### Margin Calls

You need to define settlement and delivery instructions for CMF payments of margin call trades at Harris Bank. Example for USD – Repeat for each currency.

| Settlement De<br>Utilities Help<br>Edit Attributes ( | Notes Browse                | APTOP_RI   | EL14/calypso_us | er]             |          |     |
|------------------------------------------------------|-----------------------------|------------|-----------------|-----------------|----------|-----|
| SDI Id                                               | 65697                       |            |                 |                 |          |     |
| Reference                                            | 65697                       |            | Cash/Secu       | rity BOTH       |          | •   |
| Role                                                 | Client 🔹                    |            | Cont            | act Default     |          | •   |
| Beneficiary                                          | CMF                         |            | Processing (    | Org CLIENT1     |          | -   |
| Benef. Name                                          |                             |            | Produ           | icts ANY        |          |     |
| Ссу                                                  | USD                         |            | SD Fi           | lter            |          |     |
| Pay/Rec                                              | BOTH 💌                      |            | Trade CounterPa | rty ALL         |          |     |
| Description                                          | SWIFT/HARRIS BANK/CMF Acco  | ount @ Har | rris Bank       | Vreferred       | Priority | 0   |
| 📄 Link SDI                                           |                             |            |                 |                 |          |     |
| Method S                                             | VIFT 🔹                      | Add        | 🔲 Direct        | Effective From  |          |     |
| Identifier                                           |                             |            |                 | Effective To    |          |     |
|                                                      |                             |            |                 | 📄 by Trade Date |          |     |
| Agent: HARRIS                                        | BANK [intermediary] [interm | ediary2]   | Direct          |                 |          |     |
| Code HARRIS                                          | BANK                        | A/C        | CMF Account @   | Harris Bank     |          | Ms( |
| Contact                                              | Default 🔹                   | GL A/C     |                 |                 |          |     |

# 3.4 Executing Broker

The Executing Broker requires the setup of a legal entity and its contact information.

From the Calypso Navigator, navigate to **Configuration > Legal Data > Entities** to define legal entities. It should be defined with the role "CounterParty".

| Legal Entity- Version - 0 [140022SP2/LAPTOP_REL14/calypso_user] |                  |       |               |         |            |              |   |
|-----------------------------------------------------------------|------------------|-------|---------------|---------|------------|--------------|---|
| Utilities Help                                                  |                  |       |               |         |            |              |   |
| Short Name                                                      | EB               |       |               | ]       | Status     | Enabled      |   |
| Full Name                                                       | Executing Broker |       |               | ]       | Role(s)    | CounterParty | _ |
| Parent                                                          |                  |       |               |         |            |              |   |
| Country                                                         | UNITED STATES    |       | •             |         |            |              |   |
| Inactive As From                                                |                  | User  | calypso_user  |         |            |              |   |
| Entered Date                                                    | 04/29/2014       | 10:19 | 9:52 AM       | Dischla |            |              |   |
| External Ref                                                    |                  |       | Financial     | DISADIE | ea kole(s) |              |   |
| Holidays                                                        |                  |       | Non Financial | icial   |            |              |   |

Click **Contact** to define at least one contact.

Click **Attributes** to define the following attributes:

| Id    | Processing Org | Legal Entity | Role | Attribute Type 🕗     | Attribute Value |
|-------|----------------|--------------|------|----------------------|-----------------|
| 61204 | ALL            | EB           | ALL  | SwapswireBroker      | MEGACALPCC      |
| 61205 | ALL            | EB           | ALL  | SwapswireParticipant | CALYPXXXX       |

- SwapswireBroker = <Broker's ID on Markitwire platform>
- SwapswireParticipant = <Participant's ID on Markitwire platform>

## 3.5 End-User Client

The End-User Client requires the following settings:

- A legal entity and its contact information
- A book that contains the trades
- A Client Cash Account at the clearing member for each currency
- A dummy Cash Account for direct SDIs
- Settlement instructions

## 3.5.1 Client Legal Entity

From the Calypso Navigator, navigate to **Configuration > Legal Data > Entities** to define legal entities. It should be defined with the roles "ProcessingOrg", "CounterParty", and "Agent".

| Legal Entity- Version - 1 [141000/LAPTOP_REL14/calypso_user] |               |       |                 |                      |         |           |              |  |
|--------------------------------------------------------------|---------------|-------|-----------------|----------------------|---------|-----------|--------------|--|
| Utilities Help                                               |               |       |                 |                      |         |           |              |  |
| Short Name                                                   | CLIENT1       |       |                 |                      |         | Status    | Enabled      |  |
| Full Name                                                    | Client One    |       |                 |                      |         | Role(s)   | CounterParty |  |
| Parent                                                       |               |       |                 |                      |         |           | Agent        |  |
| Country                                                      | UNITED STATES |       | •               | ]                    | ]       |           |              |  |
| Inactive As From                                             |               | User  | calypso_user    |                      |         |           |              |  |
| Entered Date                                                 | 04/29/2014    | 10:07 | :10 AM          |                      |         |           |              |  |
| External Ref                                                 |               |       | _               |                      | Disable | d Role(s) |              |  |
| Holidays                                                     |               |       | ) 💿 Fin<br>💿 No | iancial<br>in Finani | cial    |           |              |  |

Click Contact to define at least one contact.

Click **Attributes** to define the following attribute:

| Id    | Processing Org | Legal Entity | Role | Attribute Type 🔬     | Attribute Value |
|-------|----------------|--------------|------|----------------------|-----------------|
| 61206 | ALL            | CLIENT1      | ALL  | SwapswireParticipant | GIGACALP_FUND1  |

- SwapswireParticipant = <Participant's ID on Markitwire platform>
- ClearingType = EUC (allows generating IM based fees for FCM facing contracts)

## 3.5.2 Client Book

Define a book to hold the trades.

From the Calypso Navigator, navigate to **Configuration > Books & Bundles > Trading Book** to define books.

| Book Window - Version - 0 [140022SP2/LAPTOP_REL14/calypso_user] |                       |                                      |  |  |  |  |  |
|-----------------------------------------------------------------|-----------------------|--------------------------------------|--|--|--|--|--|
| View Help                                                       |                       |                                      |  |  |  |  |  |
| Book Id                                                         | 61207                 | Attributes                           |  |  |  |  |  |
| Name                                                            | CLIENT1BK             | Name                                 |  |  |  |  |  |
| Activity                                                        | Trading               | AccAdjustmentDays<br>AccDateRule     |  |  |  |  |  |
| Accounting Link                                                 |                       | AccReversalRule                      |  |  |  |  |  |
| Legal Entity                                                    | CLIENT1               | BookBundle<br>CAMoneyDiff Book       |  |  |  |  |  |
| Location                                                        | America/Los_Angeles 🔹 | CMF_ID<br>CTC Compounding            |  |  |  |  |  |
| End Of Day                                                      | 23 Hour 59 Min        | CTC Consolidator<br>CTC Offset       |  |  |  |  |  |
| Base Ccy                                                        | USD 🗸                 | CTC Role<br>CUSTOMER_ID              |  |  |  |  |  |
| Holidays                                                        | NYC                   | Can Take Positions<br>CheckERSLimits |  |  |  |  |  |

## 3.5.3 Client Accounts

You need to define a Client Cash Account at the Clearing Member for each currency.

Example for USD – Repeat for each currency.

The legal entity is the clearing member with role Counterparty.

| Account Utilities Re      | ports Process Help                                                    |
|---------------------------|-----------------------------------------------------------------------|
| Account   Statements   Ac | andados anteresta Limits consolitation mansiation(Revaluation) browse |
| Account Name              | CLIENT1@CMF_USD Call Account                                          |
| Processing Org            | CLIENT1 Ccy USD T Id 61211                                            |
| Туре                      | SETTLE   Auto/Template Acc                                            |
| External Name             | □ Interface Rule Aggregate                                            |
| Description               | CLIENT1@CMF_USD                                                       |
| Legal Entity (F2)         | CMF Role CounterParty                                                 |
| Creation Date             | 4/29/14 11:01:00 AM Properties/Attributes (F4)                        |
| Closing Account           | Last Closing Date                                                     |
| Parent Account            | Parent Id 0                                                           |
| 🕼 Balance Freq            | DLY V Day 1 Rule Roll END_MONTH                                       |

Click **Properties/Attributes (F4)** to set the account attributes.

| Account Attributes Window CLIENT1@CMF_USD (61211) |          |  |  |  |
|---------------------------------------------------|----------|--|--|--|
|                                                   |          |  |  |  |
| Name                                              | Value 🗸  |  |  |  |
| Propagate                                         | false    |  |  |  |
| ClearingCashAccount                               | ▼ True   |  |  |  |
| AccountType                                       | 🔻 Client |  |  |  |
| CCPOriginCode                                     | - CLIENT |  |  |  |

- Attribute "CCPOriginCode" = CLIENT
- Attribute "ClearingCashAccount" = True

You also need to define a Dummy Cash Account for the direct SDIs. Example for USD – Repeat for each currency.

| count Utilities Re<br>count Statements At | ports Process Help<br>tributes Interests Limits Consolidation Translation/Revaluation Browse |
|-------------------------------------------|----------------------------------------------------------------------------------------------|
| Account Name                              | CLIENT1_SETTLE_USD Call Account                                                              |
| Processing Org                            | CLIENT1 Ccy USD V Id 65698                                                                   |
| Туре                                      | SETTLE    Security Auto/Template Acc                                                         |
| External Name                             | Q         Interface Rule         Aggregate                                                   |
| Description                               | CLIENT1 SETTLE USD                                                                           |
| Legal Entity (F2)                         | CLIENT1 Role Agent                                                                           |
| Creation Date                             | 6/17/14 12:03:52 PM Properties/Attributes (F4)                                               |
| Closing Account                           | Last Closing Date                                                                            |
| Parent Account                            | Parent Id 0                                                                                  |

## 3.5.4 Client Settlement Instructions

You need to define settlement and delivery instructions for the client's payments of clearing trades at the clearing member.

Example for USD - Repeat for each currency.

| 🖌 Settlement De   | livery Instructions [141000/LA | APTOP_R   | EL14/calypso_user  | ]                  |       |
|-------------------|--------------------------------|-----------|--------------------|--------------------|-------|
| Utilities Help    |                                |           |                    |                    |       |
| Edit Attributes 8 | & Notes Browse                 |           |                    |                    |       |
| SDI Id            | 65699                          |           |                    |                    |       |
| Reference         | 65699                          |           | Cash/Security      | y BOTH             | •     |
| Role              | ProcessingOrg 🗸                |           | Contac             | t Default          | •     |
| Beneficiary       | CLIENT1                        |           | Processing Org     | g ALL              |       |
| Benef. Name       |                                |           | Products           | s ANY              |       |
| Ccy               | USD                            |           | SD Filte           | r                  |       |
| Pay/Rec           | BOTH                           |           | Trade CounterParty | Y ALL              |       |
| Description       | Direct/CLIENT1/CLIENT1_SETTL   | E_USD     |                    | Preferred Priority | 0     |
| 📃 Link SDI        |                                |           |                    |                    |       |
| Method Di         | irect 🗸                        | bbA       | Г                  | Effective From     |       |
|                   |                                |           |                    | Effective To       |       |
| Identifier        |                                |           |                    | 🔲 by Trade Date    |       |
|                   |                                |           |                    |                    |       |
| Agent: CLIENT     | 1 [intermediary] [intermediary | /2] Direc | t                  |                    |       |
| Code CLIENT1      | L                              | A/C       | CLIENT1_SETTLE_    | USD                | 📝 Msg |
| Contact           | Default 👻                      | GL A/C    | CLIENT1_SETTLE_    | USD                |       |

GL A/C = <Dummy Cash Account previously created>

You also need to define Swift settlement instructions.

| 🥖 Settlement De   | livery Instructions [141000/L/ | APTOP_RE    | EL14/calypso_user] |                 |          |       |
|-------------------|--------------------------------|-------------|--------------------|-----------------|----------|-------|
| Utilities Help    |                                |             |                    |                 |          |       |
| Edit Attributes 8 | & Notes Browse                 |             |                    |                 |          |       |
| SDI Id            | 61210                          | ]           |                    |                 |          |       |
| Reference         | 61210                          | ]           | Cash/Security      | BOTH            |          | •     |
| Role              | ProcessingOrg 🗸                | ]           | Contact            | Default         |          | •     |
| Beneficiary       | CLIENT1                        |             | Processing Org     | ALL             |          | T     |
| Benef. Name       |                                |             | Products           | ANY             |          |       |
| Ccy               | USD                            |             | SD Filter          |                 |          |       |
| Pay/Rec           | BOTH                           | ]           | Trade CounterParty | ALL             |          |       |
| Description       | SWIFT/NOSTRO AGENT/Account     | it @ Nostro | o Agent            | 📝 Preferred 🛛 🖗 | Priority | 0     |
| 📃 Link SDI        |                                |             |                    |                 |          |       |
| Method S          | WIFT                           | Add         |                    | Effective From  |          |       |
| Identifier        |                                |             |                    | Effective To    |          |       |
|                   |                                |             |                    | 🔄 by Trade Date |          |       |
|                   |                                |             |                    |                 |          |       |
| Agent: NOSTR      | O AGENT [intermediary] [inte   | rmediary2]  | Direct             |                 |          |       |
|                   | AGENT                          | A/C         | Account @ Nostro A | Agent           |          | 📝 Msg |
| Contact           | Default 👻                      | GL A/C      | PO@NOSTRO_AGE      | NT_USD          |          |       |

## Section 4. Margin Call Contracts Setup

Margin calls are handled through the Collateral Management module, which allows allocating margin calls on initial margins and variation margins. The actual margin calls are represented by margin call trades. Margin calls on initial margins and variation margins are computed in cash by the COLLATERAL\_MANAGEMENT scheduled task. You can then choose how to meet the margin calls: in cash, securities, or both.

### **Initial Margin**

Initial margins (IM) are modeled as Collateral Exposure trades associated with Margin Call Contracts. There is one Collateral Exposure trade per Margin Call Contract.

There is one IM Margin Call Contract per CCP, and service.

The initial margins can be stored in the base currency of the Margin Call Contract, or in the native currency. Margin calls are computed in the corresponding currency, and can be substituted to collateral securities.

#### Variation Margin

Variation margins (VM) are imported into the system as Clearing Transfer trades.

Variation margins can be paid in multiple currencies, or in a single currency, based on the client's choice.

 Multi-currency scenario – There is one VM Margin Call Contract per currency (regardless of CCP and service).

In this case, there is one variation margin per currency, and the margin calls are computed per currency.

• Single-currency scenario – There is one VM Margin Call Contract.

In this case, all variation margins are converted to the base currency of the Margin Call Contract. There is one variation margin in base currency, and the margin calls are computed in base currency.

### Haircut Rules

You can define haircut rules for foreign currencies and securities as specified by the CCP rules prior to defining IM margin call contracts.

From the Calypso Navigator, navigate to **Configuration > Fees**, **Haircuts**, **& Margin Calls > Haircut Rule** to define haircut rules – Help is available from that window.

The client contracts are used to store the initial margin / variation margin on the positions of the client at the clearing member.

#### **Breakdown of Variation Margin Components**

This functionality allows generating client VM Margin Calls based on user-defined combinations of fee types. It allows the users to associate transfers that hit a single cash account to multiple VM Margin Call contracts using configuration controlled by the user.

You need to define the following attributes in the Additional Info of the VM contracts:

• INCLUDED\_VM\_FLOWS (Optional) – Comma-separated list of flow types associated with the margin call contract. If it is not set, all flow types will be associated with the margin call contract (default).

### 4.1 Defining Margin Call Contracts

From the Calypso Navigator, navigate to **Configuration > Fees, Haircuts, & Margin Calls > Margin Call** to define margin call contracts.

There is one IM Margin Call Contract per CCP, and service.

Single-currency scenario – There is one VM Margin Call Contract.

Multi-currency scenario – There is one VM Margin Call Contract per currency.

If you want to breakdown the VM components, then you need to define a VM Margin Call Contract for each component (set of flows types).

| Tab: Fields                             | Client IM –<br>Swaps/FRAs                                             | Client IM –<br>FXNDFs                                                 | Client VM – USD<br>[NOTE: Repeat for<br>each currency for<br>the multi-currency<br>scenario] |
|-----------------------------------------|-----------------------------------------------------------------------|-----------------------------------------------------------------------|----------------------------------------------------------------------------------------------|
| Parties: Processing Org                 | <client></client>                                                     | < client>                                                             | < client>                                                                                    |
| Parties: Legal Entity Role              | Client                                                                | Client                                                                | Client                                                                                       |
| Parties: Legal Entity                   | <clearing member=""></clearing>                                       | <clearing member=""></clearing>                                       | <clearing<br>member&gt;</clearing<br>                                                        |
| Details: Products                       | CollateralExposure                                                    | CollateralExposure                                                    | CollateralExposure                                                                           |
| Parties: Currencies                     | ANY                                                                   | ANY                                                                   | USD                                                                                          |
| Parties: End of Day Pricing Environment | <pricing env=""></pricing>                                            | <pricing env=""></pricing>                                            | <pricing env=""></pricing>                                                                   |
| Parties: Intraday Pricing Environment   | <pricing env=""></pricing>                                            | <pricing env=""></pricing>                                            | <pricing env=""></pricing>                                                                   |
| Parties: Haircut                        | <haircut rule=""></haircut>                                           | <haircut rule=""></haircut>                                           | <haircut rule=""></haircut>                                                                  |
| Dates & Times: Valuation Time Zone      | Same as <pricing<br>env&gt; timezone</pricing<br>                     | Same as <pricing<br>env&gt; timezone</pricing<br>                     | Same as <pricing<br>env&gt; timezone</pricing<br>                                            |
| Initial Margin: Initial Margin          | Checked                                                               | Checked                                                               | Checked                                                                                      |
| Initial Margin: Credit Multiplier       | <credit multiplier=""></credit>                                       | <credit multiplier=""></credit>                                       |                                                                                              |
| Additional Info: CCP                    | <ccp></ccp>                                                           | <ccp></ccp>                                                           |                                                                                              |
| Additional Info: CCP_ORIGIN_CODE        | CLIENT                                                                | CLIENT                                                                | CLIENT                                                                                       |
| Additional Info: CCP_REFERENCE          | <account number<br="">at CCP&gt;</account>                            | <account number<br="">at CCP&gt;</account>                            |                                                                                              |
| Additional Info: PRODUCT_TYPE           | IRD                                                                   | NDF                                                                   |                                                                                              |
| Additional Info: MARGIN_TYPE            | ІМ                                                                    | ІМ                                                                    | VM                                                                                           |
| Additional Info: INCLUDED_VM_FLOWS      |                                                                       |                                                                       |                                                                                              |
| Eligible Books: Set Default Book        | Checked                                                               | Checked                                                               | Checked                                                                                      |
| Eligible Books: Book                    | <client book=""></client>                                             | <client book=""></client>                                             | <client book=""></client>                                                                    |
| Eligible Securities                     | <list eligible<br="" of="">securities&gt;</list>                      | <list eligible<br="" of="">securities&gt;</list>                      |                                                                                              |
| Eligible Currencies                     | <base currency=""/><br><list eligible<br="" of=""></list> currencies> | <base currency=""/><br><list eligible<br="" of=""></list> currencies> | <base currency=""/><br>USD                                                                   |

## 4.2 Sample IM Contract

Repeat for each CCP and for each service.

| 🔀 Margin Call Windov                   | v - Version - 0                                                          |                                                           |                                                    |  |
|----------------------------------------|--------------------------------------------------------------------------|-----------------------------------------------------------|----------------------------------------------------|--|
| Margin Call Config                     | Util Help                                                                |                                                           |                                                    |  |
| Edit Browse                            |                                                                          |                                                           |                                                    |  |
| Name :                                 | IM CME-IRS                                                               | 0                                                         | Subtype :                                          |  |
| Description :                          |                                                                          |                                                           | Parent :                                           |  |
| Eliaible Books Elig<br>Parties Details | ible Securities Eligible Currencie<br>Dates & Times Initial M<br>Ratings | s Concentration Optimization<br>largin Independent Amount | Child Configurations<br>Additional Info<br>Ratings |  |
| 🗆 Processing Org                       |                                                                          | 🗆 Legal Entity                                            |                                                    |  |
| Role                                   | ProcessingOrg                                                            | Role Coun                                                 | terParty                                           |  |
| Processing Org                         | CLIENT1                                                                  | Legal Entity CMF                                          | in a Maash ay Tiya                                 |  |
|                                        | Client One                                                               | Full name Clear                                           | Ing Member Firm                                    |  |
| Conaceral Type     Threshold           |                                                                          | Collaceral Type     Threshold                             |                                                    |  |
| Minimum Transfe                        | er Amount                                                                | Minimum Transfer Amount                                   |                                                    |  |
| Rounding                               |                                                                          | Rounding                                                  |                                                    |  |
| 🗄 Credit Ratings                       |                                                                          | Credit Ratings                                            |                                                    |  |

### **Parties**

- Processing Org = <client>
- Legal Entity Role = CounterParty
- Legal Entity = <clearing member>

### Details

- Products = CollateralExposure
- Currencies = ANY
- End of Day Pricing Environment = <Pricing environment name>
- Intraday Pricing Environment = <Pricing environment name>
- Haircut = <Haircut rule name>
- Maximum Adjustment If left to 0, the contact will only allow margin calls allocations and substitutions for the exact required amount In order to allow collateral excess or deficit, you should set the maximum adjustment to a large number, like 1,000,000

### **Dates & Times**

• Valuation Time Zone = Same as <pricing env> timezone

### Initial Margin

- "Initial Margin" = Checked.
- Credit Multiplier = <Multiplier> Multiplier you want to apply to your client For example "1.1" means the client is applied a 10% offset on the initial margin published by the CCP

### Additional Info

- CCP = <CCP short name>
- CCP\_ORIGIN\_CODE = CLIENT
- CCP\_REFERENCE = <account number at CCP>
- PRODUCT\_TYPE = <service>
- MARGIN\_TYPE = IM

### **Eligible Books**

- Set Default Book = Checked
- Book = <Client's book name>

### **Eligible Securities**

• Define the list of eligible securities to be accepted as collateral

### **Eligible Currencies**

- Set the base currency
- Set the list of eligible currencies Eligible currencies can be used to pay the margin calls

If you have multiple eligible currencies, one of them must be set as the "Adjustment Currency" (the default currency for cash margin calls) – This will be typically the same currency as the base currency.

You must also make sure that you have the workflow rule *AutoAdjust* on the following transitions in the Collateral workflow: PRICED\_PAY - AGREE\_EXPOSURE - EXPOSURE\_AGREED and PRICED\_RECEIVE - AGREE\_EXPOSURE - EXPOSURE\_AGREED.

Example:

| 🗾 Eligible Cu | irrency Definition |             |                              |                       |
|---------------|--------------------|-------------|------------------------------|-----------------------|
| Currency :    | USD                | Compounding | Include Interest to Position | 🔽 Adjustment Currency |
|               |                    |             | Project Interest to Position |                       |
|               |                    |             |                              |                       |

## 4.3 Sample USD VM Client Contract

For the single-currency scenario, there is only one contract.

For the multi-currency scenario, repeat for each currency.

If you want to breakdown the VM components, then you need to define a VM Margin Call Contract for each component (set of flows types).

### **Parties**

- Processing Org = <client>
- Legal Entity Role = CounterParty

• Legal Entity = <clearing member>

### Details

- Products = CollateralExposure
- Currencies = ANY
- End of Day Pricing Environment = < Pricing environment name>
- Intraday Pricing Environment = <Pricing environment name>
- Haircut = <Haircut rule name>
- Maximum Adjustment If left to 0, the contact will only allow margin calls allocations and substitutions for the exact required amount - In order to allow collateral excess or deficit, you should set the maximum adjustment to a large number, like 1,000,000

#### **Dates & Times**

Valuation Time Zone = Same as <pricing env> timezone

#### **Initial Margin**

• "Initial Margin" = Checked

#### Additional Info

- CCP = Not set
- CCP\_ORIGIN\_CODE = CLIENT
- CCP\_REFERENCE = Not set
- PRODUCT\_TYPE = Not set
- MARGIN\_TYPE = VM
- INCLUDED\_VM\_FLOWS (Optional) = Not set
   Comma-separated list of flow types associated with the margin call contract. If it is not set, all flow types will be associated with the margin call contract (default).

### **Eligible Books**

- Set Default Book = Checked
- Book = <Client's book name>

#### **Eligible Securities**

None.

### **Eligible Currencies**

- Set the base currency Example, "USD"
- Only add the base currency as an eligible currency, and check "Adjustment Currency".

You must also make sure that you have the workflow rule *AutoAdjust* on the following transitions in the Collateral workflow: PRICED\_PAY - AGREE\_EXPOSURE - EXPOSURE\_AGREED and PRICED\_RECEIVE - AGREE\_EXPOSURE - EXPOSURE\_AGREED.

Example:

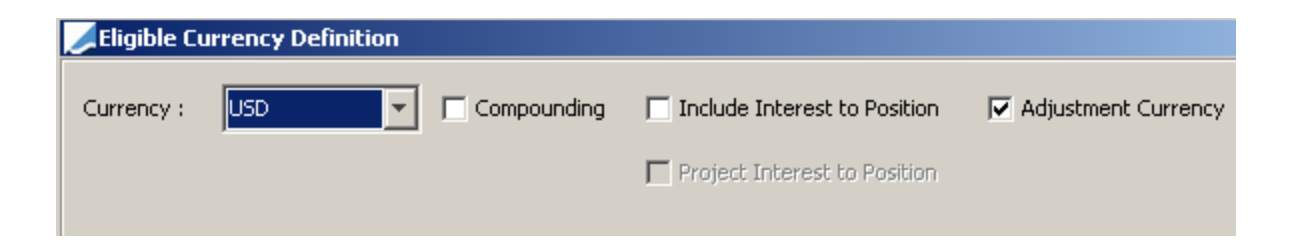

# Section 5. Market Data Setup and Import

## 5.1 Pricing Environments

You need to create the following pricing environments, pricer configurations, quotes sets, and pricing parameter sets.

[NOTE: The pricing environment names in this document are only suggestions. Please feel free to assign names according to your business needs]

| Pricing Env           | Internal | FROMDB | CME_IM            | CME_VM  | LCH_IM            | LCH_VM  |
|-----------------------|----------|--------|-------------------|---------|-------------------|---------|
| Pricer Config         | Internal | FROMDB | CME_IM            | CME_VM  | LCH_IM            | LCH_VM  |
| Quote Set             | Internal | FROMDB | CME_IMReplication | default | LCH_IMReplication | default |
| Pricing Parameter Set | Internal | FROMDB | CME               | CME     | LCH               | LCH     |

## 5.1.1 Internal Pricing Environment

This pricing environment is used to compute theoretical pricing using internal market data. You can define the pricer configuration and pricing parameter set as you wish.

## 5.1.2 FROMDB Pricing Environment

The pricing environment FROMDB is used for valuations imported from the CMF. All prices are computed from Marks stored in the database.

### Pricer Configuration FROMDB

- Swap product = PricerFromDB
- FRA product = PricerFromDB
- FXNDF product = PricerClearingFromMarks (same as PricerFromDB, but it always uses the settlement ccy of a trade for loading marks).
- ClearingTransfer product = PricerFromDB
- CollateralExposure product = PricerCollateralExposure
- MarginCall = PricerFromDB

### Pricing Parameters FROMDB

- USE\_MARKS = true
- ADJUST\_FX\_RATE = false
- ZD\_PRICING = false

## 5.1.3 CME\_IM, CME\_VM, LCH\_IM, LCH\_VM Pricing Environments

The pricing environments CME\_IM, CME\_VM, LCH\_IM, LCH\_VM are used for valuations based on CCP market data.

Pricer Configurations CME\_IM, CME\_VM, LCH\_IM, LCH\_VM

- Swap product = PricerSwap
- FRA product = PricerFRA

### Quotes Sets CME\_IMReplication and LCH\_IMReplication

The quote sets CME\_IMReplication and LCH\_IMReplication must be defined in the Data Mapping window for InterfaceName = CME/QuoteSet or LCH/QuoteSet, and Interface Value = IMReplication.

### 5.2 Importing Marks from the CMF

The PL Marks from the CMF can be uploaded via the Data Uploader; please note that all the "mandatory fields" listed in the "CalypsoPLMarks.xls" file below will need to be defined in the transformer.

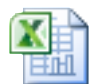

CalypsoPLMarks.xls

The Data Uploader offers multiple methods for uploading data.

Please refer to the Calypso Data Uploader Integration Guide for details.

## 5.3 Importing Curves and Quotes from the CCPs

### Importing Variation Margin Curves

CCPs often use different curves to price trades to calculate NPV and Variation Margin than they do to calculate Initial Margin requirements. This is especially true for CME, where the curves used for VM have daily points that go out 50 years. You would NEVER want to try to run a curve with this many points through a Historical Simulation required for IM calculation because it would take too long. The VM curve names vary by CCP, and they are mapped to curve names in Calypso through the Calypso Mapping window. We recommend to users to create pricer configurations called "CME\_VM", "LCH\_VM", etc. to hold VM curves.

VM curves are imported daily using the scheduled task CLEARING\_IMPORT\_MARKET\_DATA.

### **Importing Initial Margin Curves**

Very similarly to VM cures, IM curves are separate curves that are used in the Pricing Environment for IM calculations: "CME\_IM" and "LCH\_IM" pricer configurations.

IM curves are imported daily using the scheduled task CLEARING\_IMPORT\_MARKET\_DATA.

### **Importing Quotes**

Rate Index quotes and FX quotes provided by the CCP are imported using the scheduled task CLEARING\_MARKET\_DATA\_IMPORT.

### **Importing Curve Shifting Scenarios**

You can import the set of curve shifting scenarios that can be used to calculate VaR and IM through the CLEARING\_IMPORT\_SCENARIO\_SHIFTS scheduled task. These curves are stored in the ERS Risk tables.

## 5.3.1 Mapping Configuration

There is additional configuration required within the Calypso Mapping Window (menu action mapping.CalypsoMappingWindow).

### **Rate Indices**

The Rate Index Definition is defined using the standard process to generate a quote name for a given index. For our example we will use "MM.USD.LIBOR.*tenor*.CME" as our set of indices.

To map all of the tenors, we simply need one mapping for USD LIBOR as shown here:

| 💋 Calypso Mapping Window (User: ca      | alypso_user)                 |
|-----------------------------------------|------------------------------|
| Interface Mappings                      | Name: CME/RateIndex          |
| E Currency                              | Interface Value: USD-LIBOR   |
|                                         | Calypso Value: USD~LIBOR~CME |
| QuotePrefix                             | Reverse Default:             |
| E ··· · · · · · · · · · · · · · · · · · | << Add                       |
| E                                       | >> Remove                    |

The Calypso Value "USD~LIBOR~CME" has some logic behind it to map the correct tenors of the quote name form "MM.USD.LIBOR.*tenor*.CME". In other words, all tenors of USD LIBOR will be imported with this one mapping.

### CME Quotes

You can define quote mapping under CME > Quotes.

For example the quotes returned from CME are in the form "JPYPAI", "CADPAI" etc. They come from the file "CMEPAI\_\$date\_stamp.csv".

You then define the mapping for the specific interface name. For example JPYPAI (interface value) can map to MM.JPY.LIBOR.0D.PAI (Calypso value).

| Calypso   | Mapping Window (U | ser: calypso_u | ser) | )                |                     |  |
|-----------|-------------------|----------------|------|------------------|---------------------|--|
| 🔲 Interfa | ce Mappings       |                |      |                  |                     |  |
|           | erfaceName<br>CME |                |      | Name:            | CME/Quotes          |  |
|           | Currency          |                |      | Interface Value: | JPYPAI              |  |
|           | CurveName         |                |      |                  |                     |  |
|           | IndexTenor        |                |      | Calypso Value:   | MM.JPY.LIBOR.0D.PAI |  |
|           | 🔮 QuotePrefix     |                |      | Reverse Default: |                     |  |
|           | QuoteSet          |                |      |                  |                     |  |
|           | Quotes            |                |      | << Add           |                     |  |
|           | SADPAI            |                |      | >> Remove        |                     |  |

Sample rate reset quote mapping:

| Name:            | CME/Quotes         |
|------------------|--------------------|
| Interface Value: | MM.AUD.BBR.1M.CME  |
| Calypso Value:   | MM.AUD.BBR.1M.BBSW |

### [NOTE: The Calypso Value depends on the interest rate definition: "MM.<currency>.<rate index>.<tenor>.<source>"]

The quotes for the rate indices are stored into the default quote set, unless the user maps the default quote set to another quote set using the mapping below.

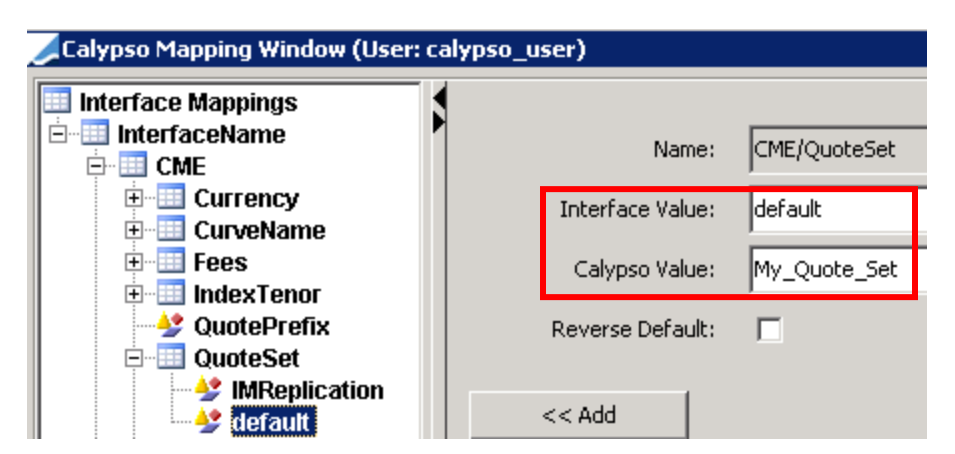

The CLEARING\_IMPORT\_MARKET\_DATA scheduled task also imports the FX rates used by CME for IM estimation into a specific quote set (because CME publishes unique FX rates that are specific to Initial Margin calculations).

The quote set must be defined in the Data Mapping window for InterfaceName = CME/QuoteSet, and Interface Value = IMReplication.

Example:

| 📈 Calypso Mapping Window (User:    | calypso_user)    |                   |
|------------------------------------|------------------|-------------------|
| Interface Mappings                 | Name:            | CME/QuoteSet      |
| E CME<br>E Currency<br>E CurveName | Interface Value: | IMReplication     |
| € Fees<br>€ IndexTenor             | Calypso Value:   | CME_IMReplication |
|                                    | Reverse Default: |                   |
| MReplication                       | 1                |                   |

### LCH Quotes

Sample rate reset quote mapping:

| Name:            | LCH/Quotes          |
|------------------|---------------------|
| Interface Value: | AUD~BBR~1m~BBSW     |
| Calypso Value:   | MM.AUD.BBSW.1M.BBSW |

[NOTE: The Calypso Value depends on the interest rate definition: "MM.<currency>.<rate index>.<tenor>.<source>"]

The quotes for the rate indices are stored into the default quote set, unless the user maps the default quote set to another quote set using the mapping below.

| Zalypso Mapping Window (User: | calypso_u | ser)              |                 |
|-------------------------------|-----------|-------------------|-----------------|
| InterfaceName                 |           |                   |                 |
|                               | 1         | Name:             | LCH/QuoteSet    |
| ExchangeFeed.LCH              |           | Totorfaco Value   | default         |
| 🚽 IceLink                     |           | Internace value;  |                 |
|                               |           | Calypso Value:    | MyLCH_Quote_Set |
|                               |           |                   | -               |
| E CounterParty                |           | Reverse Derault:  |                 |
| E CurveName                   |           |                   |                 |
| DateRoll                      |           | << Add            |                 |
| DayCount                      |           |                   |                 |
| + Frequency                   |           | >> Remove         |                 |
|                               | Cor       | figure Interfaces | 1               |
| 🕀 🛄 PayLegType                |           |                   | -               |
| 🗄 🛄 ProductType               |           | onrigure Types    |                 |
| □ □ □ QuoteSet                |           |                   |                 |
|                               |           |                   |                 |
| default 🛁                     |           |                   |                 |

The CLEARING\_IMPORT\_MARKET\_DATA scheduled task also imports the FX rates used by LCH for IM estimation into a specific quote set (because LCH publishes unique FX rates that are specific to Initial Margin calculations).

No Calypso mapping in necessary for FX quotes, as LCH directly provides Quotes in the form "FX.cur1.cur2".

Please note that both CME and LCH are only providing the "Close" FX quotes – So only Close quotes are saved in the system.

The quote set must be defined in the Data Mapping window for InterfaceName = LCH/QuoteSet, and Interface Value = IMReplication.

Example:

| Zalypso Mapping Window (User: calypso_ | user)            |                   |
|----------------------------------------|------------------|-------------------|
|                                        |                  |                   |
| □ □ □ □ □ □ □ □ □ □ □ □ □ □ □ □ □ □ □  | Name:            | LCH/QuoteSet      |
| MReplication                           | Interface Value: | IMReplication     |
| QuoteType     Quotes                   | Calypso Value:   | LCH_IMReplication |

### **CME** Curves

The CME curve files are in the form "IRSDFR\_SOMENAME\_DATE.csv". We use "SOMENAME" as both the curve name and curve currency to be used in the Calypso Mapping Window.

In the Calypso Mapping Window, first define a curve under CME > CurveName, with interface value as "SOMENAME", that maps to a Calypso value (example CME\_LIBOR\_6M). Then under CME > Currency define a value for the currency (example USD).

The curve "CME\_LIBOR\_6M" in this example, must be defined under Market Data-> Interest Rate Curves > Zero Yield Curve using the Calypso Navigator.

The scheduled task will update the points for the curve.

| Zalypso Mapping Window (User: calyp | so_user)         |               |
|-------------------------------------|------------------|---------------|
| Interface Mappings                  |                  |               |
| E InterfaceName                     | Name:            | CME/CurveName |
| E Currency<br>□ I CurveName         | Interface Value: | LIBOR6M       |
|                                     | Calypso Value:   | CME_LIBOR_6M  |
| → USD_LIBOR3M                       | Reverse Default: |               |

See example below.

### LCH Curves

In the Calypso Mapping Window, under the interface LCH > CurveName, specify the value of the interface name. For example this could be AUD\_BBSW\_EOD, and map this to a Calypso value (example LCH\_AUD\_BBSW).

However, there are two LCH reports we use to import these data, REP00079 and REP000100. The same CurveName can exist in both reports but yet have different values as "79" is for IM and "100" is for VM. To ensure we distinguish the two data from both reports with same name, you should use the following naming convention:

- 79a\_CHF\_LIBOR\_EOD mapped to Calypso value (example LCH\_CHF\_LIB\_3M\_EOD\_79a)
- 100a\_CHF\_LIBOR\_EOD mapped to Calypso value (example LCH\_CHF\_LIB\_3M\_EOD\_100a).

The curves "LCH\_CHF\_LIB\_3M\_EOD\_79a" and "LCH\_CHF\_LIB\_3M\_EOD\_100a" in this example, must be defined under **Market Data-> Interest Rate Curves > Zero Yield Curve** using the Calypso Navigator.

The scheduled task will update the points for the curves.

| 📈 Calypso Mapping Window (User: calypso_user)                              | ) |                  |                        |
|----------------------------------------------------------------------------|---|------------------|------------------------|
| 🔲 Interface Mappings 🖉                                                     |   |                  |                        |
|                                                                            |   | Name:            | LCH/CurveName          |
| <ul> <li>► III ExchangeFeed.CME</li> <li>► III ExchangeFeed.LCH</li> </ul> |   | Interface Value: | 79a_CHF_LIBOR_EOD      |
| P III LCH                                                                  |   | Calypso Value:   | LCH_CHF_LIB_3M_EOD_79a |
| AccruaiPeriod     Book     CounterDarty                                    |   | Reverse Default: |                        |
|                                                                            |   | bhū >>           |                        |
| → 100a_AOD_BBSW_EOD                                                        |   | >> Remove        |                        |
| - V 79a_AUD_BBSW_EOD                                                       |   |                  | ī                      |

See example below.

## 5.3.2 CLEARING\_IMPORT\_MARKET\_DATA

This scheduled task is used to import curves, quotes, and rate resets.

| Task Type                                                                         | CLEARING_IMPORT_M/ | ARKET_DATA                          |
|-----------------------------------------------------------------------------------|--------------------|-------------------------------------|
| External Reference                                                                |                    |                                     |
| Description                                                                       |                    |                                     |
| Attempts                                                                          | 1                  |                                     |
| Retry After, In Minutes                                                           | 0                  |                                     |
|                                                                                   |                    |                                     |
| Memory Settings                                                                   | Min Memory 512 m   | Max Memory                          |
| Memory Settings<br>Allow Task To                                                  | Min Memory 512 m   | Max Memory<br>blish Business        |
| Memory Settings<br>Allow Task To<br>Common Attributes<br>9 Task Attributes        | Min Memory 512 m   | Max Memory<br>blish Business        |
| Memory Settings<br>Allow Task To<br>Common Attributes<br>P Task Attributes<br>CCP | Min Memory 512 m   | Max Memory<br>blish Business<br>CME |

### Attributes

- >> Select a CCP.
- >> Select the market data types: All, Curves, FX Rates, Holidays, Quotes, QuotesIM, or Rate Reset.

This scheduled task is used to import the market data from the following CCP files:

### LCH

- VM and IM Curves REP00079 and REP00100
- Quotes DailyExchangeRates REP00018
- Rate Reset HistoricaIndexRates REP00003 and FX rates REP00016c
- Holidays Holidays REP00006 The holiday calendars must be mapped in the Calypso Mapping Window for the interface name LCH/Holidays.

### CME

- VM Curves IRSDFRCurve\_\* "IRSDFR\_\*.csv"
- IM Curves "Base\_Curves\_\*DATE.csv"
- Quotes CMEPAIQuote "CMEPAI\_\*.csv"
- Rate Reset CMEIRSRateReset "IRSRR\_\*"
- QuotesIM FX rates "IRSMR3\_\*.csv"

[NOTE: The performance can be improved by adding the value CLEARING\_IMPORT\_MARKET\_DATA to the domain "Clearing.ParallelDownloadTasks". This allows the scheduled task CLEARING\_IMPORT\_MARKET\_DATA to perform parallel download]

### **CME Example**

### Sample CME VM Curves

This scheduled task is used for importing the various IRSDFR curves published by CME so that VM can be reconciled. Sample mapping is shown below, and you will need to create simple shell curves for a date that is before the date you intend to import.

Let's start with the Calypso Mapping Window.

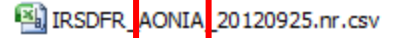

- IRSDFR\_BACDOR3M\_20120925.nr.csv
- IRSDFR\_BBRBBSW3M\_20120925.nr.csv
- IRSDFR\_BBRBBSW6M\_20120925.nr.csv
- BIRSDFR\_CHFLIBOR6M\_20120925.nr.csv

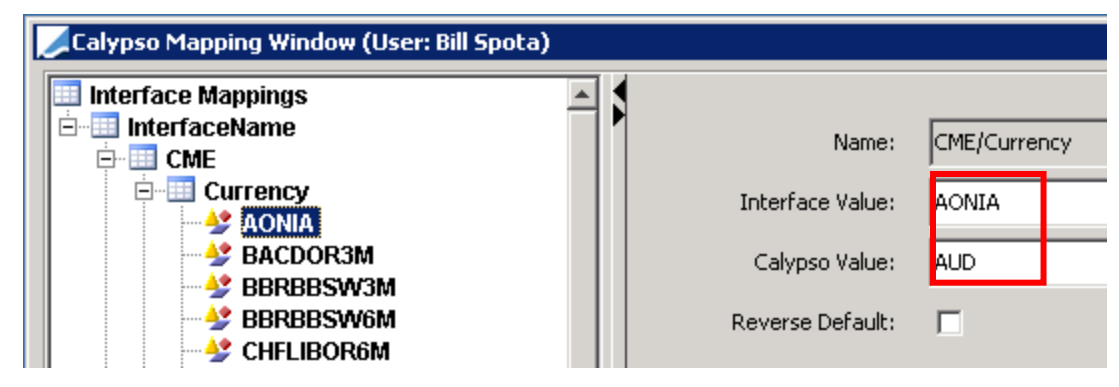

In the above example, you will map the middle section of the IRSDFR file name to a specific currency. This takes some basic knowledge of IRS Clearing to determine what currency is associated with what name. Example AONIA is the discount curve used for VM in AUD whereas BACDOR3M is the forecast curve for CAD.

You then need to map that name to an actual curve name in Calypso, a simple discount curve.

| ZCalypso Mapping Window (User: Bill Spota)                                            |                                                                                           |
|---------------------------------------------------------------------------------------|-------------------------------------------------------------------------------------------|
| Interface Mappings  CME  Currency  CurveName  MONIA  BBRBBSW3M  BBRBBSW6M  CHFLIBOR6M | Name: CME/CurveName Interface Value: AONIA Calypso Value: CME_AUD_1D_DFR Reverse Default: |
| Curve (66852) CME_AUD_1D_DFR AUD CLOSE AONIA 10                                       | 0 1/2/12 7:00:00 AM User(bspota)(PE CME_VM) (User: B 💶 🗖 🗙                                |
| Curve Utilities Help                                                                  |                                                                                           |
| Name CME_AUD_1D_DFR CLOSE                                                             | Date 01/02/2012 7:00:00 AM                                                                |
| Definition Offsets Points Graph                                                       | ,                                                                                         |
| Currency AUD VAONIA VID V                                                             | Holidays SYD                                                                              |
| Generate from instruments                                                             | 🔽 Save Non Blob                                                                           |
| Interpolator InterpolatorLogLinear                                                    | Generation Alg. Simple                                                                    |
| Interp. As DiscountFactor                                                             | <b>•</b>                                                                                  |
| Curve Type CurveZero                                                                  | Pricing Env CME_VM                                                                        |

Once all the mappings are done for each currency/curve name for discount and forecast curves, you then run the CLEARING\_IMPORT\_MARKET\_DATA scheduled task.

Note: There is not a discount curve for every currency, and in this case, the forecast curve is used for both discounting and forecasting.

| Task Type               | CLEARING_IMPORT_MARKET_DATA         |              |                 |
|-------------------------|-------------------------------------|--------------|-----------------|
| External Reference      | CME Curves                          |              |                 |
| Description             |                                     |              |                 |
| Attempts                | 1                                   |              |                 |
| etry After, In Minutes  | 0                                   |              |                 |
| Memory Settings         | Min Memory 512 m Max Memory         | 1024 m       |                 |
| Allow Task To           | 🦳 Send Emails 🔲 Publish Business Ev | ents To user | <b>~</b>        |
| <b>Common Attribute</b> | 5                                   |              |                 |
| Task ID                 |                                     |              | 36622           |
| Processing Org          |                                     |              | PO4SWAP         |
| Trade Filter            |                                     |              |                 |
| Filter Set              |                                     |              |                 |
| Pricing Environment     |                                     |              | CME_VM          |
| Timezone                |                                     |              | America/Chicago |
| Valuation Time Hour     |                                     |              |                 |
| Valuation Time Minute   |                                     |              |                 |
| Undo Time Hour          |                                     |              |                 |
| Undo Time Minute        |                                     |              |                 |
| Valuation Date Offset   |                                     |              |                 |
| From Days               |                                     |              |                 |
| To Days                 |                                     |              |                 |
| Task Attributes         |                                     |              |                 |
| CCP                     |                                     |              | CME             |
| Trade Model Type        |                                     |              | default         |
| Market Data Types       |                                     |              | Curves          |

#### Sample CME IM Curves

This scheduled task imports the discount curves used for CME IM estimation. You will need to create an empty simple "shell" discount curve with a date before the date you intend to import. The curve should not be derived from instruments. See sample curve below.

You need to map that name to an actual curve name in Calypso, a simple discount curve.

| Name:            | CME/CurveName       |
|------------------|---------------------|
| Interface Value: | USD_FEDFUNDS_1D_ERS |
| Calypso Value:   | USD_FEDFUNDS_Curve  |

| Curve (69131) USD_FEDFUNDS_1D_ERS USD CLOSE FEDFUNDS 1D 9/28/12 11:59:59 PM User(bspota)(PE CME | - 🗆 × |
|-------------------------------------------------------------------------------------------------|-------|
| Curve Utilities Help                                                                            |       |
| Name USD_FEDFUNDS_1D_ERS CLOSE  Date 09/28/2012 11:59:59 PM Current                             | nt    |
| Definition Offsets Points Graph                                                                 |       |
| Currency USD FEDFUNDS ID Holidays NYC                                                           |       |
| Generate from instruments                                                                       |       |
| Interpolator InterpolatorLogSpline                                                              | ·     |
| Interp. As DiscountFactor                                                                       |       |
| Curve Type CurveZero Pricing Env CME_IM                                                         | •     |

Note the curve should have "ACT/365.25" Day Count and Continuous compounding frequency on the Points tab.

| ACT/245.25 |          |
|------------|----------|
| AC1/303.23 |          |
| CNT        | <b>*</b> |

#### Sample CME QuotesIM

The CLEARING\_IMPORT\_MARKET\_DATA scheduled task also imports the FX rates used by CME for IM estimation. The data comes from the report "IRSMR3\_yyyymmdd.csv".

If the FX rate supplied on this report comes in non-standard market quote convention, there is logic in the scheduled task to use the position pair reference as per each currency pair definition. For example, the report provides USD/JPY quotes, whereas the convention is JPY/USD quotes so the scheduled task will invert the quote in that case.

The configuration of the task requires the user to choose the QuotesIM attribute located under Market Data Types:

| - | Task Attributes   |          |
|---|-------------------|----------|
|   | CCP               | CME      |
|   | Market Data Types | QuotesIM |

By choosing this attribute, the task will look for the CME IRSMR3 report, and will save the FX rates as of the day before.

### LCH Example

### Sample LCH Curves

This scheduled task is used for importing the various IM and VM curves published by LCH on reports 79/100 so that both can be reconciled. Additionally, it is used to import the FX and PAI rates.

Sample mapping is shown below, and you will need to create simple shell curves for a date that is before the date you intend to import.

Let's start with the Calypso Mapping Window.

Note: in some cases there are identical curve names in reports 79/100 each with different values. In order to ensure we pull in the data for the curves where the name is identical, we implemented logic to pre-pend the Interface Value name with either 79a\_ or 100a\_.

You need to map the LCH curve name (pre-pended with 79\_ or 100a\_) to an actual curve name in Calypso, a simple discount curve.

| 📈 Calypso Mapping Window (User: Bill Spota) |                  |                                 |
|---------------------------------------------|------------------|---------------------------------|
|                                             |                  |                                 |
| AccrualPeriod                               | Name:            | LCH/CurveName                   |
| CounterParty                                | Interface Value: | 100a_4UD_BBSW_EOD               |
| 100a_AUD_BBSW_EOD                           | Calypso Value:   | LCH_AUD_BBSW_EOD_100a           |
| Zalypso Mapping Window (User: Bill Spota)   |                  |                                 |
| 100a_USD_LIBOR_1M_EOD                       |                  |                                 |
| 100a_USD_LIBOR_3M_EOD                       | Name:            | LCH/CurveName                   |
| 100a_USD_LIBOR_EOD                          | Interface Value: | 79a_ <mark>,</mark> UD_BBSW_EOD |
| 100a_ZAR_JIBAR_EOD                          | Calypso Value:   | LCH_AUD_BBSW_EOD_79a            |

| Curve (52074) LCH_AUD_BB5W_EOD_79a AUD CLOS | E BB5W 6M 10/2/12 8:0 | 10:00 AM User(bspota)(PE l | .CH_IM) 💶 🗵 🗙 |
|---------------------------------------------|-----------------------|----------------------------|---------------|
| Curve Utilities Help                        |                       |                            |               |
| Name LCH_AUD_BBSW_EOD_79a CLOSE             | Date 10/02/2012       | 8:00:00 AM                 | Current       |
| Definition Offsets Points Graph             |                       |                            |               |
| Currency AUD VBBSW V6M V                    | Holidays              | SYD                        |               |
| Generate from instruments                   |                       | 🔽 Save Non Blob            |               |
| Interpolator InterpolatorLogSpline          | Generation Alg.       | Simple                     | ▼             |
| Interp. As Default                          | <b>v</b>              |                            |               |
| Curve Type CurveZero                        | Pricing Env           | LCH_IM                     | <b>•</b>      |
| Comment                                     |                       |                            |               |

In the above examples you can see that there is a curve named "AUD\_BBSW\_EOD" in both reports 79 and 100, and that each LCH curve is mapped to a different curve in Calypso.

Once all the mappings are done for each curve name for discount and forecast curves, you then run the CLEARING\_IMPORT\_MARKET\_DATA scheduled task.

| Task Type               | CLEARING_IMPORT_MARKET_DATA                       |               |
|-------------------------|---------------------------------------------------|---------------|
| External Reference      | Market Data: LCH Curves (Calypso US)              |               |
| Description             | 2.2.0 Testing Setup Refresh                       |               |
| Attempts                | 1                                                 |               |
| Retry After, In Minutes | 0                                                 |               |
| Memory Settings         | Min Memory 512 m Max Memory 1024 m                |               |
| Allow Task To           | 🗌 Send Emails 🔲 Publish Business Events 🛛 To user | <b>*</b>      |
| Common Attributes       | 5                                                 |               |
| Task ID                 |                                                   | 36621         |
| Processing Org          |                                                   | CALYPSO_US    |
| Trade Filter            |                                                   |               |
| Filter Set              |                                                   |               |
| Pricing Environment     |                                                   | FromDB        |
| Timezone                |                                                   | Europe/London |
| Valuation Time Hour     |                                                   |               |
| Valuation Time Minute   |                                                   |               |
| Undo Time Hour          |                                                   |               |
| Undo Time Minute        |                                                   |               |
| Valuation Date Offset   |                                                   |               |
| From Days               |                                                   |               |
| To Days                 |                                                   |               |
| Task Attributes         |                                                   |               |
| CCP                     |                                                   | LCH           |
| Market Data Types       |                                                   | Curves        |

#### Sample LCH Rate Resets and FX Rates

The CLEARING\_IMPORT\_MARKET\_DATA scheduled task also imports the FX rates used by LCH for IM estimation. The data comes from the report "REP00016c".

If the FX rate supplied on this report comes in non-standard market quote convention, there is logic in the scheduled task to use the position pair reference as per each currency pair definition. For example, the report provides USD/JPY quotes, whereas the convention is JPY/USD quotes so the scheduled task will invert the quote in that case.

The configuration of the task requires the user to choose the Rate Reset attribute located under Market Data Types:

| Task Attributes |                   |            |
|-----------------|-------------------|------------|
|                 | CCP               | LCH        |
|                 | Market Data Types | Rate Reset |

By choosing this attribute, the task will look for the REP00016c report, and will save the FX rates as of the day before.

Reset rates are imported from report REP00003.

The mapping between the Rate Index and the quote is done for LCH/Quotes in the Calypso Mapping window.

The systems uses Valuation Date = Fixing Date to filter the rates to be imported. Then, if rate index attribute USE\_EFFECTIVE\_DATE = true, the rates are saved with Quote Date= Effective date, otherwise (false or not set) the rates are saved with Quote Date = Fixing Date.

### **PAI Quotes**

PAI quotes are imported from report REP00016c.

For PAI Quotes, the Interface Value in the Calypso Mapping Window should simply be in the format "CCYPAI", for instance USDPAI, CADPAI, etc. We will associate a single PAI rate per currency.

| Name:            | LCH/Quotes          |
|------------------|---------------------|
| Interface Value: | CADPAI              |
| Calypso Value:   | MM.CAD.CORRA.0D.LCH |

CLEARING\_IMPORT\_MARKET\_DATA import:

| + | Common Attributes |        |
|---|-------------------|--------|
|   | Task Attributes   |        |
|   | CCP               | LCH    |
|   | Market Data Types | Quotes |

Market Data Types = Quotes

#### LDR Rates

The LDR rates are imported from report REP00017.

For LDR Rates, the Interface Value should be in the format CCY~INDEX~OIS0D~LDR, for instance DKK~DENTNIN~OIS0D~LDR.

| Name:            | LCH/Quotes             |
|------------------|------------------------|
| Interface Value: | CAD~CORRA~OISOD~LDR    |
| Calypso Value:   | MM.CAD.CORRA.0D.LCHLDR |

CLEARING\_IMPORT\_MARKET\_DATA import:

| + | E Common Attributes |        |  |  |
|---|---------------------|--------|--|--|
| - | Task Attributes     |        |  |  |
|   | CCP                 | LCH    |  |  |
|   | Market Data Types   | Quotes |  |  |

Market Data Types = Quotes

#### **CDR Rates**

The CDR rates are imported from report REP00017a.

For CDR Rates, the Interface Value should be in the format CCY~INDEX~OIS0D~CDR, for instance GBP~SONIA~OIS0D~CDR.

Obviously, the Calypso Quote names will depend on the Rate Index definition in each environment.

| Name:            | LCH/Quotes                |
|------------------|---------------------------|
| Interface Value: | USD~Fed Funds~OIS0D~CDR   |
| Calypso Value:   | MM.USD.FEDFUNDS.0D.LCHCDR |

CLEARING\_IMPORT\_MARKET\_DATA import:

| + | Common Attributes |        |
|---|-------------------|--------|
| - | Task Attributes   |        |
|   | CCP               | LCH    |
|   | Market Data Types | Quotes |

Market Data Types = Quotes

#### **Bond Prices**

The bond prices are imported from report REP00034 based on the bonds' ISIN code. No data mapping is required.

[NOTE: The prices are imported into the quote set of the pricing environment defined in the scheduled task]

CLEARING\_IMPORT\_MARKET\_DATA import:

| + | Common Attributes |                   |
|---|-------------------|-------------------|
| - | Task Attributes   |                   |
|   | CCP               | LCH               |
|   | Market Data Types | Collateral Quotes |

Market Data Types = Collateral Quotes

## 5.3.3 CLEARING\_IMPORT\_SCENARIO\_SHIFTS

This scheduled task is used to import curve shifting scenarios into ERS Risk. This is used for margin estimation.

[NOTE: It is recommended to execute this schedule task every day as scenario shifts provided by CCPs are changing every day]

Example for LCH:

| Task Type                                                                          | CLEARING_IMPORT_SCENARIO_SHIFTS                                                                                               |  |  |
|------------------------------------------------------------------------------------|----------------------------------------------------------------------------------------------------|--|--|
| External Reference                                                                 | New LCH CLEARING IMPORT SCENARIO SHIFTS                                                                                       |  |  |
| Description                                                                        |                                                                                                    |  |  |
| Attempts                                                                           | 1                                                                                                    |  |  |
| Retry After, In Minutes                                                            | 0                                                                                                    |  |  |
|                                                                                    |                                                                                                    |  |  |
| Memory Settings                                                                    | Min Memory 512 m Max Memory 1024 m                                                                                            |  |  |
| Memory Settings<br>Allow Task To                                                   | Min Memory 512 m Max Memory 1024 m                                                                                            |  |  |
| Memory Settings<br>Allow Task To<br>Common Attributes                              | Min Memory 512 m Max Memory 1024 m                                                                                            |  |  |
| Memory Settings<br>Allow Task To<br>Common Attributes<br>Y Task Attributes<br>File | Min Memory 512 m Max Memory 1024 m Send Emails Publish Business Events To user /home/clearing25/Calypso/clearing/LCH/SHIFTS/* |  |  |

**Attributes** 

- Select the file to be imported:
  - LCH REP00090 SwapClear Scenario Report

39

- CME Log Return
- Set the scenario set ID to the scenario defined in the parameters of the Sim analysis in ERS Risk.

| Sim Param | eters Edito | )r         |     |                    |         |                 |   |
|-----------|-------------|------------|-----|--------------------|---------|-----------------|---|
| LCH_IM    | 1           | <b>v</b> d | New | Delete             | Save As | ]               |   |
| Attribute | e Name :    |            |     | Attribute Name     |         | Attribute Value | 2 |
| Attribute | e Value :   |            |     | Attribution Type   |         | Aggr            |   |
|           |             |            |     | Number of observe  | ations  | 2500            |   |
|           |             |            | Add | Horizon            | Date    | 5               |   |
|           |             |            |     | ApplyFXPostPL      |         | true            |   |
|           |             |            |     | Interpolation Type | 2       | -1              |   |

If the TYPEH\_TENORS table is empty, the scheduled task fails. You need to run the scheduled task CLEARING\_INITIALIZE\_TENORS\_TABLE to initialize the TYPEH\_TENORS table. See below.

If the table exists and some tenors are missing, the scheduled task is successful, and a warning message reports the missing tenors in the table.

If the table exists and the file doesn't have data for all the tenors in the table, the scheduled task is successful, and a warning message reports the missing tenors in the file.

## 5.3.4 CLEARING\_INITIALIZE\_TENORS\_TABLE

This scheduled task should be run when the scheduled task CLEARING\_IMPORT\_SCENARIO\_SHIFTS fails.

| Task Type                                                                  | CLEARING_INITIALIZE_TENORS_TABLE   |
|----------------------------------------------------------------------------|------------------------------------|
| External Reference                                                         | Import TYPEH tenors                |
| Description                                                                |                                    |
| Attempts                                                                   | 1                                  |
| Retry After, In Minutes                                                    | 0                                  |
|                                                                            |                                    |
| Memory Settings                                                            | Min Memory 512 m Max Memory 1024 m |
| Memory Settings<br>Allow Task To                                           | Min Memory 512 m Max Memory 1024 m |
| Memory Settings<br>Allow Task To<br>Common Attributes<br>9 Task Attributes | Min Memory 512 m Max Memory 1024 m |

This scheduled task populates the table TYPEH\_TENORS with valid tenors only.

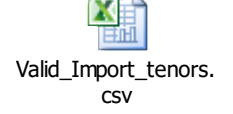

# Section 6. Clearing Trade Processing

## 6.1 Overview

The Clearing process encompasses four different clearing trades:

- A new swap facing the CCP
- Clearing Transfer trades to represent the VM
- Collateral Exposure trades to represent the IM
- Margin Call trades to settle the IM

Some of those trades will be created via the Markitwire interface (swaps), some will be imported from the Broker EOD files via the Data Uploader (Clearing Transfer trades), and some will be created manually (Collateral Exposure trades).

| End user    | Novated swap trades                                                                                                    | Bilateral<br><u>ctv</u> |
|-------------|----------------------------------------------------------------------------------------------------|-------------------------|
| End user    | Cleared swap trades                                                                                                    | ССР                     |
| End user    | <u>Collat</u> Exposure Trades<br>IM Margin Call Trades<br>VM Clearing Transfers                                                                                                    | CMF                     |
| Trade flows | Transfers sent to dummy accounts except for fees to be settled<br>Accounting MTM based on internal pricing environment                                                                                                 | t bilaterally           |
| VM          | - Clearing transfers<br>- Fees to model PAI, coupon, Fees, MTM change, Realized P<br>- 1 clearing transfer per trade currency, product type and per F                                                                  | &L<br>=CM               |
| IM          | - Collateral Exposure Trade (IM to be paid)<br>- Margin Call Trades (IM payment, cash or securities<br>- 1 Margin Call Trade per product type and per FCM<br>- Margin Call Trades can be used to manage Excess Deposit |                         |

## 6.2 Trade Keywords

OTC Clearing keywords will automatically be created by the Affirmation Platform interfaces and booked with each trade:

## 6.2.1 MarkitWire Trade keywords

- SWMasterAgreementType
- SWContractualDefinitions
- SWAutoSendForClearing
- SWEligibleForClearing
- SWSendForClearing

- SWSendForClearingTimeStamp
- SWClearingStatus
- SWOriginalCounterparty

The following Clearing-related keywords are populated by MarkitWire

- CCP Identifies the Clearing House.
- CCPAccount Identifies the account type at the CCP (CLIENT or HOUSE).
- CCPClearedDate Date of clearing registration.
- CCPClientTradeType Set to "Primary" if the first novated trade resulting from clearing or "Secondary" if a cloned trade in LCH booking model.
- CCPOriginCode Set to HOUSE for Direct trades and CLIENT for Client Clearing trades
- CCPTradeID Trade Id at the Clearing House.
- CCPClearingBroker Clearing broker when present in CME workflow.
- IS\_CLIENT Set to true is trade is related to client activity or false, otherwise.
- CCPStatus Clearing status of trade sent for clearing.
- CCPMessageTimeStamp Time stamp of last clearing message.

| Name                     | Value                     |   |
|--------------------------|---------------------------|---|
| CCP                      | LCH                       | _ |
| CCPAccount               | HOUSE                     |   |
| CCPClearedDate           | 11/09/2011                |   |
| CCPClientTradeType       | Primary                   |   |
| CCPOriginCode            | CLIENT                    |   |
| CCPTradeID               | calypso dear 1-6455616-2  |   |
| IS CLIENT                | false                     |   |
| <br>PlatformTradeId      | 6455616                   |   |
| SWAutoSendForClearing    | true                      |   |
| SWClearingStatus         | Auto-Register by dsc_test |   |
| SWContractState          | Clearing                  |   |
| SWContractualDefinitions | ISDA2006                  |   |
| SWContractVer            | 2                         |   |
| SWDealId                 | 6455616                   |   |
| SWGiveUpTradeId          | 6455614                   |   |
| SWLoginHandleIdentifier  | calyp_dealsink8           |   |
| SWMasterAgreementType    | ISDA                      |   |
| SWOriginalCounterparty   | GIGA_CCTEST1              |   |
| SWPBGiveupDealID         | 6455614                   |   |
| SWPBMirrorDealID         | 6455615                   |   |
| SWPrivateVer             | 3                         |   |
| SWProcessState           | RegisteredForClearing     |   |
| SWSide                   | 1                         |   |
| SWSingleSided            | false                     |   |
| SWValidated              | false                     |   |
| TradeSource              | MW                        |   |
| TransferDate             | 11/09/2011                |   |
| TransferFrom             | 3921                      |   |
| TransferTradeDate        | 11/9/11 5:03:42 PM        |   |
| 26T                      | <b>v</b>                  |   |
| Strategy1                |                           |   |

# 6.2.2 ICE Link Trade keywords

| Keyword Name                 | Description                                       | Comments                                                                    |
|------------------------------|---------------------------------------------------|-----------------------------------------------------------------------------|
| TradeSource                  | Always set to 'ICELink'                           |                                                                             |
| ICELinkAPIUser               | ICELink login id for engine                       | Used for engine logic behind the scenes                                     |
| USIPrefix                    | ICELink RegReporting value                        |                                                                             |
| USIValue                     | ICELink RegReporting value                        |                                                                             |
| ReportingParty               | ICELink RegReporting value                        |                                                                             |
| ССР                          | LE short name                                     |                                                                             |
| CCPClearingBroker            | The clearing broker (when available in the trade) |                                                                             |
| OriginalCounterparty         | Bilateral counterparty                            | Set on the cleared trade, to show the original counterparty before novation |
| ICELinkTPPartyApprovalStatus |                                                   | Described above in Workflow section                                         |
| ICELinkCPtptyapprovalStatus  |                                                   | Described above in Workflow section                                         |
| Platform                     | Always set to 'ICELink'                           |                                                                             |
| PlatformStatus               | ICELink Deal State                                |                                                                             |
| PlatformTransactionId        | ICELink Transaction Id                            |                                                                             |
| PlatformTradeId              | ICELink Deal Id                                   |                                                                             |
| CCPStatus                    | Sending, Cleared, Rejected                        |                                                                             |
| CCPClearedDate               | GMT timestamp when trade was cleared by CCP       |                                                                             |
| CCPMessageTimestamp          | Message timestamp of last message to/from CCP     |                                                                             |
| CCPTradeId                   | CCP assigned deal id                              |                                                                             |
| PriorUSIPrefix               | ICELink RegReporting value                        |                                                                             |
| PriorUSIValue                | ICELink RegReporting value                        |                                                                             |
| RejectCode                   | Reject code set by user in ICELink<br>Web GUI     |                                                                             |
| RejectText                   | Reject text set by user in ICELink<br>Web GUI     |                                                                             |

| Keyword Name                  | Description                                                                                                    | Comments                                                                                                    |
|-------------------------------|----------------------------------------------------------------------------------------------------|----------------------------------------------------------------------------------------------------|
| CCPAccount                    | Is this trade in a Client or House<br>account at the CCP                                                                               | In Dealer/IA modes, this keyword<br>isn't set until we can actually<br>determine whether or not they are<br>using a CMF for clearing                                                                                        |
| CCPOriginCode                 | Did this trade originate due to Client or House activity                                                                               | In Dealer/IA modes, this keyword<br>isn't set until we can actually<br>determine whether or not one side of<br>the trade is using a CMF for clearing                                                                        |
| CCPAccountReference           | Account at the CCP. This is used to<br>map the client/house account at the<br>CCP to the Calypso account                               | For CMF mode, this will be set to the<br>Client's ICELink entity short code. For<br>Dealer/IA modes this will be set to<br>their ICELink entity short code                                                                  |
| IS_CLIENT                     | Is this the CMF->Client trade or CMF-<br>>CCP trade                                                                                    | Only applicable for CMF mode,<br>Cleared trades<br>Always set to false by the interface.<br>The client linked trade created by the<br>Clearing module will have this field<br>set to true                                   |
| ICELinkTransactionRefId       | Id entered into ICELink gui as an<br>External Reference to other systems                                                               | This is not a mandatory ICELink field<br>[In bi-directional mode this will<br>contain the Calypso trade id]                                                                                                    |
| PlatformOriginalTransactionId | If this transaction resulted from a<br>workflow action on a previous<br>transaction, this will contain that<br>previous transaction id | When the CMF rejects to the client,<br>ICELink creates a new trade and<br>affirms it on behalf of the dealer<br>Also, when a Client allocates across<br>multiple CMF s, ICELink creates one<br>new trade per CMF allocation |

### 6.3 Trade Novation

Trades are booked in Calypso as bi-lateral trades with the Executing Broker (EB). Those trades can be affirmed via ICE Link (CRD) or Markitwire (IRD). They can be booked as follows:

- They can be booked in Calypso and alleged/affirmed in ICE Link or Markitwire via the Calypso bilateral interface.
- They can be booked in Markitwire (IRD) or ICE Link (CRD) and imported into Calypso.

Please refer to the Calypso Markitwire Integration Guide and Calypso ICE Link Integration Guide for information on using these interfaces.

Each trade will appear in Calypso as:

- A bilateral trade with the EB before being cleared
- A cleared trade with the CCP after the clearing process

Those cleared trades can be compressed, in which case they are represented as TERMINATED. This termination process is done via the Clearing Broker file upload.

When the Affirmation message is sent by the affirmation platform, the bilateral trade with the EB is novated, and a new cleared trade with the CCP is created.

Unsettled upfront fees and coupons at the time of clearing are settled bilaterally or not, depending on the CCP rules.

- From a CME perspective, any unsettled flow is modified to a T+1 flow, independently of the currency.
- From an LCH perspective, trades with unsettled fees are not accepted for clearing. Only trades with
  unsettled coupons can be cleared.

| View of the | trade blotter | after the | clearing | process: |
|-------------|---------------|-----------|----------|----------|
|-------------|---------------|-----------|----------|----------|

| Anaster Trades by | Product Type | e / Master Tra | des by Produc | ct Type (User: J | loyce Luiken) |          |       |                      |          |                                                 |              | J              | _ [        |
|-------------------|--------------|----------------|---------------|------------------|---------------|----------|-------|----------------------|----------|-------------------------------------------------|--------------|----------------|------------|
| Report Data View  | Export Mar   | rket Data Proc | ess Utilities | Help             |               |          |       |                      |          |                                                 |              |                |            |
|                   |              |                |               |                  |               |          |       |                      |          |                                                 |              |                |            |
|                   |              |                |               |                  |               |          |       |                      |          |                                                 |              |                | • <b>‡</b> |
| AGGREGATION       | TradeStatus  | Product Type   | Cleared Date  | Effective Date   | Maturity Date | Book     | FCM   | CounterParty         | Trade Id | Product Description                             | Nominal      | Trade Currency | En         |
| 🛄 Trade           |              |                |               |                  |               |          |       |                      |          |                                                 |              |                |            |
| 🖻 🧰 482512        |              |                |               |                  |               |          |       |                      |          |                                                 |              |                |            |
| 11273389          | TERMINATED   | Swap           | 06/01/12      | 06/04/2012       | 06/04/2017    | Clearing | JPMGS | GOLDMAN SACHS GP INC | 11273389 | Swap/06/04/2017/P:EUR/EURIBOR/6M /R:EUR 1.08600 | 8,000,000.00 | EUR            | joya       |
| 11273445          | VERIFIED     | Swap           | 06/01/12      | 06/04/2012       | 06/04/2017    | Clearing | JPMGS | CME                  | 11273445 | Swap/06/04/2017/P:EUR/EURIBOR/6M /R:EUR 1.08600 | 8,000,000.00 | EUR            | joyo       |
| 🖻 🧰 482812        |              |                |               |                  |               |          |       |                      |          |                                                 |              |                |            |
| 11273388          | TERMINATED   | Swap           | 06/01/12      | 06/05/2012       | 06/05/2017    | Clearing | JPMGS | GOLDMAN SACHS GP INC | 11273388 | Swap/06/05/2017/P:EUR 1.22000 /R:EUR/EURIBOR/6M | 8,000,000.00 | EUR            | joyc       |
| 11273444          | VERIFIED     | Swap           | 06/01/12      | 06/05/2012       | 06/05/2017    | Clearing | JPMGS | CME                  | 11273444 | Swap/06/05/2017/P:EUR 1.22000 /R:EUR/EURIBOR/6M | 8,000,000.00 | EUR            | joyo       |
| 🖻 🛅 482824        |              |                |               |                  |               |          |       |                      |          |                                                 |              |                |            |
| 11273282          | TERMINATED   | Swap           | 06/04/12      | 06/05/2012       | 06/05/2017    | Clearing | JPMGS | GOLDMAN SACHS GP INC | 11273282 | Swap/06/05/2017/P:EUR/EURIBOR/6M /R:EUR 2.66000 | 1,500,000.00 | EUR            | joyc       |
| 11273440          | VERIFIED     | Swap           | 06/04/12      | 06/05/2012       | 06/05/2017    | Clearing | JPMGS | CME                  | 11273440 | Swap/06/05/2017/P:EUR/EURIBOR/6M /R:EUR 2.66000 | 1,500,000.00 | EUR            | joyo       |
| 🖻 🗁 484055        |              |                |               |                  |               |          |       |                      |          |                                                 |              |                |            |
| 🗋 11273339        | TERMINATED   | Swap           | 06/07/12      | 06/08/2012       | 06/08/2017    | Clearing | JPMGS | GOLDMAN SACHS GP INC | 11273339 | Swap/06/08/2017/P:EUR/EURIBOR/6M /R:EUR 2.11000 | 2,300,000.00 | EUR            | joyc       |
| 11273442          | VERIFIED     | Swap           | 06/07/12      | 06/08/2012       | 06/08/2017    | Clearing | JPMGS | CME                  | 11273442 | Swap/06/08/2017/P:EUR/EURIBOR/6M /R:EUR 2.11000 | 2,300,000.00 | EUR            | joyo       |
| 🖻 🗁 484391        |              |                |               |                  |               |          |       |                      |          |                                                 |              |                |            |
| 11273314          | TERMINATED   | Swap           | 06/07/12      | 06/11/2012       | 06/11/2017    | Clearing | JPMGS | GOLDMAN SACHS GP INC | 11273314 | Swap/06/11/2017/P:EUR/EURIBOR/6M /R:EUR 0.88000 | 1,888,000.00 | EUR            | joyc       |
| 11273441          | VERIFIED     | Swap           | 06/07/12      | 06/11/2012       | 06/11/2017    | Clearing | JPMGS | CME                  | 11273441 | Swap/06/11/2017/P:EUR/EURIBOR/6M /R:EUR 0.88000 | 1,888,000.00 | EUR            | joyo       |
| 🖻 🧰 642591        |              |                |               |                  |               |          |       |                      |          |                                                 |              |                |            |
| 11273364          | TERMINATED   | Swap           | 11/5/12       | 11/06/2012       | 11/06/2017    | Clearing | JPMGS | GOLDMAN SACHS GP INC | 11273364 | Swap/11/06/2017/P:EUR 0.50000 /R:EUR/EURIBOR/6M | 5,000,000.00 | EUR            | joyc       |
| 11273443          | VERIFIED     | Swap           | 11/5/12       | 11/06/2012       | 11/06/2017    | Clearing | JPMGS | CME                  | 11273443 | Swap/11/06/2017/P:EUR 0.50000 /R:EUR/EURIBOR/6M | 5,000,000.00 | EUR            | joya       |
|                   |              |                |               |                  |               |          |       |                      |          |                                                 |              |                |            |
| al.               |              |                |               |                  |               |          |       |                      |          |                                                 |              |                |            |
|                   |              |                |               |                  |               |          |       |                      |          |                                                 |              |                |            |

The trade workflow needs to be designed to:

- Allow AMENDs and CANCELLATIONS for bilateral trades but prevent it for cleared trades. This can be achieved by using a combination of workflow rules and static data filters.
- Allow TERMINATION to represent the trade compression of cleared trades but prevent end users from manually terminating a cleared trade (to be done via permission).
  - Bilateral trades (submitted for clearing)
     VERIFIED => PENDING CLEAR => TERMINATED
    - VERIFIED => PENDING CLEAR => REJECTED => VERIFIED
  - Cleared trades (once clearing has been approved)
    - NEW => VERIFIED

NEW => TERMINATED (if compressed)

### 6.4 Trade Compression

The trade compression can be triggered by the CMF file or by the affirmation platform. In the current implementation, most of the compression will be based on the CMF files. However, over time, for some specific products/CCPs, the compression might be handled by the affirmation platform.

## 6.4.1 Setup Requirements

The domain "propagateFees.novation" must contain the fee types that need to be propagated to the new trade resulting from the novation, it contains UPFRONT\_FEE by default:

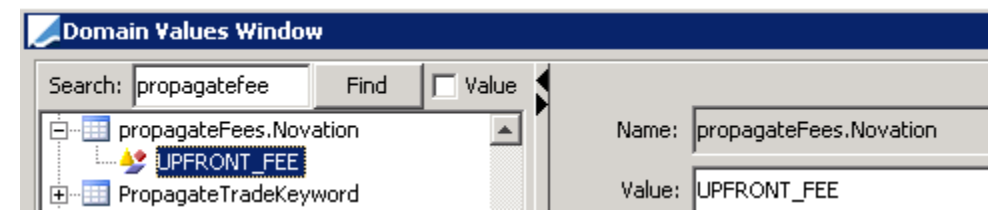

The domain "keyword.TerminationReason" must contain the termination reason "Clearing":

| Ľ | 🔎 Domain Values Window         |           |                                 |
|---|--------------------------------|-----------|---------------------------------|
|   | Search: terminationreason Find | 🗖 Value 🖠 |                                 |
|   | 🖮 🔠 keyword. TerminationReason |           | Name: keyword.TerminationReason |
|   | - 🥸 Assigned                   |           | 1                               |
|   | - 🌺 BookTransfer               |           | Value: Clearing                 |
|   |                                |           |                                 |
|   | - 😔 Clearing                   |           | Comment:                        |

The domain "TerminationAdditionalFiltersFlows" must contain the value "ClearingTermination". This allows removing the fees that have been propagated to the resulting trade from the parent trade.

| Ľ | 🖊 Domain Values Window            |        |                                   |
|---|-----------------------------------|--------|-----------------------------------|
|   | Search: filtersflow Find 🗌 Value  | 1      |                                   |
|   | TerminationAdditionalFiltersFlows | Name:  | TerminationAdditionalFiltersFlows |
|   | Emilia ClearingTermination        | Value: | ClearingTermination               |

You can use the logging category ClearingTerminationFilterFlows to monitor the novation process.

## 6.4.2 Process

The import of the CMF files handles the compression process as follows:

- All the compressed trades will be reported with the TERMINATION action, i.e. considered as terminated.
- For all the compressed trades, a new column will be available, which will contain the USI of the new trade created as the result of the compression. If this column is not available, the compression can still happen but there will be no link between trades.
- For the new created trade, the CMF should provide an FPML message for each new trade so that it can be created.
- The Data Uploader will terminate all the compressed trades using the existing TERMINATION action (termination reason Clearing, termination type Novation).
- The Data Uploader will create a new trade based on received FPML message.
- The same file can be used to generate the trade compression and upload PL Marks for all the trades. But this required a specific process in the Data Uploader (which will process the file twice).
- The mapping in the Data Uploader will be done based on the USI (except for new trades).

|    | A          | B C              | D                                | E                             | F                         | G               | н          | 1        | J              | K             |
|----|------------|------------------|----------------------------------|-------------------------------|---------------------------|-----------------|------------|----------|----------------|---------------|
| 1  |            |                  |                                  |                               |                           |                 |            |          |                |               |
| 2  |            | Fields required  | for compression process          |                               |                           |                 |            |          |                |               |
| з  |            | Fields to be use | ed to import PL Marks at trade   |                               |                           |                 |            |          |                |               |
| 4  |            | Until we can us  | e the Internal Ref, column F nee | eds to be manually updated    |                           |                 |            |          |                |               |
| 5  |            |                  |                                  |                               |                           |                 |            |          |                |               |
| 6  |            |                  |                                  |                               |                           |                 |            |          |                |               |
| 7  | Value Date | ACTION           | CCP Id (internal reference)      | Internal Ref                  | Terminated into           | Upfront payment | NPV        | Currency | Effective Date | Maturity Date |
| 8  | 3/5/2013   | TERMINATE        | USD3L-20130207-20180207-1        | CCY-PDT FAMILY_CCPACCOUNT REF | USD3L-20121120-20171120-1 | 0               | 5,449.58   | USD      | 2/7/2013       | 2/7/2018      |
| 9  | 3/5/2013   | TERMINATE        | USD3L-20130207-20180208-1        | CCY-PDT FAMILY_CCPACCOUNT REF | USD3L-20121120-20171120-1 | 0               | -23,343.19 | USD      | 8/2/2012       | 8/2/2017      |
| 10 | 3/5/2013   | TERMINATE        | USD3L-20130207-20180209-1        | CCY-PDT FAMILY_CCPACCOUNT REF | USD3L-20121120-20171120-1 | 0               | -9,586.97  | USD      | 11/20/2012     | 11/20/2017    |
| 11 | 3/5/2013   | NEW              | USD3L-20121120-20171120-1        | CCY-PDT FAMILY_CCPACCOUNT REF |                           | -27,480.58      | 0.00       | USD      | 11/20/2012     | 11/20/2017    |
| 12 | 3/5/2013   | EXISTING         | USD3L-20121123-20171123-1        | CCY-PDT FAMILY_CCPACCOUNT REF |                           |                 | -9,444.12  | USD      | 11/23/2012     | 11/23/2017    |
| 13 | 3/5/2013   | EXISTING         | USD3L-20121123-20171123-1        | CCY-PDT FAMILY_CCPACCOUNT REF |                           |                 | -9,444.12  | USD      | 11/23/2012     | 11/23/2017    |
| 14 | 3/5/2013   | EXISTING         | USD3L-20121205-20171205-0.9      | CCY-PDT FAMILY_CCPACCOUNT REF |                           |                 | -3,927.61  | USD      | 12/5/2012      | 12/5/2017     |
|    |            | 234011140        |                                  |                               |                           |                 | 0,52,1102  | 000      | 12,0,2012      | -             |

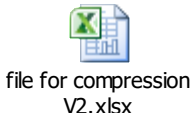

The Data Uploader offers multiple methods for uploading data.

Please refer to the Calypso Data Uploader Integration Guide for details.

### 6.5 Clearing Transfers

In the case of multi-currency portfolios, there are 2 different possible approaches in terms of VM settlements:

- Multi-currency VM, i.e. there will be a VM settlement for each traded currency.
- Single currency VM, i.e. there is a single VM settlement expressed in a selected base currency, which is independent from the trade currencies.

Clearing Transfers trades are created when importing the CMF files through the Data Uploader, to represent the VM.

## 6.5.1 Multi-Currency VM

In this solution, there will be one clearing transfer for each position account/service/CCP/currency.

- The principal amount of each clearing transfer represents the net settlement due to/from the broker.
- Clearing Transfers will be also be used to model and import Account Level Fees.
- Fees will be created in Calypso to represent the breakdown of the net settlement into its components to enable the client to account for these items separately.
- Each fee will generate a separate transfer; all transfers can be routed with unique SDI's and settled/netted independently.
- No global transfer will be generated at the clearing transfer trade level (required set up: Domain Value SuppressClearingTransferFlow = true)
- The Initial Margin transfer created by the Margin Call trade can also be routed with similar SDI's and settled/netted independently.
- Fees are also defined to produce accounting. Accounting entries for the fees will post to a clearance control account.
- The fee naming convention is the choice of the Client and additional fees can be added as required. Here is a proposed best practice list of fees:

CMF\_UPFRONT: for upfront swap fees

CMF\_COUPON: for swap coupon payments

CMF\_PAI: for PAI

CMF\_VM: for daily variation margin

CMF\_EXECUTION: for execution fees

[NOTE: Clearing Transfers are created on every business day based on the cleared trades positions per CMF / CCP / Products / Currencies]

The CMF file that details the activity on T is received first thing in the morning on T+1; the clearing end user is expected to meet any margin calls by midday (roughly) that day.

### **Clearing Transfers Attributes**

- Counterparty = <clearing member>
- Book = Trading Book
- Currency = Variation Margin currency driven by currency of the Clearing Transfers.
- Valuation= based on MARGIN\_CALL PL Mark
- Keyword 1 = CCP
- Keyword 2 = CCP Account Reference
- Keyword 3 = CONCATENATE (Ccy, CCPAccountReference and ProductFamily)

Example:

| 📕 Cas | hTransfer(- | 1,070,240.63 | GBP) -PO is Master    | _EUC (11273410)   | - Version : 1 M | lod User :() | [1300075P2/demomast    |    |
|-------|-------------|--------------|-----------------------|-------------------|-----------------|--------------|------------------------|----|
| Trade | Back Office | SimpleTrans  | fer Analytics Pricing | g Env Market Data | Utilities Help  | p Template   |                        |    |
| Trade | Details Fe  | ees          |                       |                   |                 |              |                        | F  |
|       | To JPMGS    |              | CounterParty          | Book Clearing     | Status          | VERIFIED     | Int Ref 💌 _030513_G    | BP |
| From  | MASTER_E    | EUC          | ··· ProcessingOrg     | Trade Date 03/    | /05/2013 8      | :00:00 AM    | Settle Date 03/06/2013 |    |
|       | Pay         | Cash         | Transfer Type         | CLEARING_SET      | TLEM 🔻          | Linked Id    | 0                      |    |
|       |             |              |                       |                   |                 |              |                        |    |
|       |             |              |                       |                   |                 |              |                        |    |
|       |             |              |                       |                   |                 |              |                        |    |
|       |             |              |                       |                   |                 |              |                        |    |
|       | Principal   |              | 1,070,240.63          | Ccy GBP 💌         |                 |              |                        |    |
|       |             |              |                       |                   |                 |              | -                      | _  |
|       |             |              |                       |                   |                 |              | remplate NONE          |    |
|       |             |              |                       |                   |                 |              |                        |    |

| Туре         | Date       | Start Date | End Date   | Currency | Amount     | Legal Entity                | Pay/Rec | Known Date |
|--------------|------------|------------|------------|----------|------------|-----------------------------|---------|------------|
| CM_UPFRONT   | 03/06/2013 | 03/06/2013 | 03/06/2013 | USD      | 0          | JP Morgan Global Securities | REC     | 03/06/2013 |
| CM_COUPON    | 03/06/2013 | 03/06/2013 | 03/06/2013 | USD      | 6,210      | JP Morgan Global Securities | PAY     | 03/06/2013 |
| CM_VM        | 03/06/2013 | 03/06/2013 | 03/06/2013 | USD      | 428,824.35 | JP Morgan Global Securities | PAY     | 03/06/2013 |
| CM_PAI       | 03/06/2013 | 03/06/2013 | 03/06/2013 | USD      | 159.67     | JP Morgan Global Securities | PAY     | 03/06/2013 |
| CM_EXECUTION | 03/06/2013 | 03/06/2013 | 03/06/2013 | USD      | 0          | JP Morgan Global Securities | REC     | 03/06/2013 |

Clearing transfers will be imported from the CMF statement converted to a csv or xml generic format.

Required fields in the CMF file (please refer to the Data Uploader Schema File "Import ClearingTransfer.xls" and XML template below):

- Currency
- Clearing Transfer Principal Amount
- Principal Amount direction (pay/rcv)
- Settlement date
- For each fee:
  - fee type (COUPON, TRADE FEE, MTM CHANGE, PAI, ACCOUNT FEE)
  - fee amount
  - fee direction
  - fee date
- CCP Account Reference
- CCP name
- Keyword 3 = CONCATENATE (Ccy, CCPAccountReference and ProductFamily (service))
- Counterparty

No mapping is required with Calypso existing trades since new Clearing Transfers are created on a daily basis.

Example of xml file:

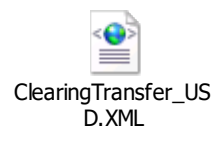

Example of csv file:

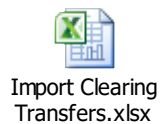

The Data Uploader offers multiple methods for uploading data.

Please refer to the Calypso Data Uploader Integration Guide for details.

## 6.5.2 Single Currency VM

In this solution, we are going to store 2 types of clearing transfers:

- Clearing transfer in the VM base currency in order to generate the settlement to the clearing broker.
- Clearing transfers in the trades native currencies in order to generate corresponding accounting entries, and internal cash positions in the native currency.

This solution will generate a settlement based on the broker statement and, at the same time, the possibility to validate the native currency VM exposure:

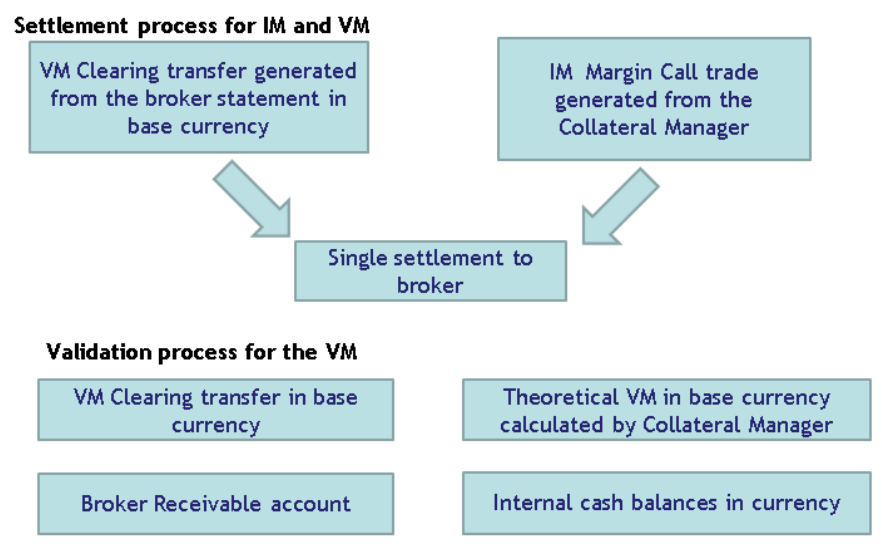

### Clearing transfer in base currency:

There will be one clearing transfer for each position account/service/CCP.

- The principal amount of this trade represents the net VM settlement due to/from the broker.
- No fees will be associated with the Clearing Transfer in base currency; it is only used to settle the total VM.
- In order to validate the clearing transfer in base currency, the Collateral Manager can be used to calculate a theoretical VM based on the Clearing Transfers imported in native currency.

### Clearing transfers in native currency:

• Clearing Transfers will be also be used to model and import Account Level Fees and VM cash position in native currency.

- The Clearing Transfers will be created as described in the previous section.
- The only difference is that no settlement will be generated from the Clearing Transfer in native currency.

## 6.6 Collateral Exposure Trades

A collateral exposure trade represents the IM exposure toward the CMF. The current IM requirement - updated on a daily basis - is the value of this trade and is stored in the PL mark "MARGIN\_CALL".

A collateral exposure trade is linked to the IM contract for each CMF/CCP/service.

Collateral exposure trades need to be captured manually as part of the implementation; there will be one trade per CMF per CCP and per service. The Data Uploader will only be used to upload PL Marks for these trades on a daily basis.

Additional collateral exposure trades are not expected to be created, unless a new Clearing Brokers is used or a new service is cleared.

It is expected that the CMF file will include a MARGIN\_CALL pricer measure, which will be the initial margin exposure, expressed in the margin call contract currency.

The Data Uploader will create a mapping between an IM Margin Call entry (in the CMF file) and a Collateral Exposure Trade (in Calypso). The mapping will be based on the Int Reference, the Ext Reference, and the CCP Account Reference.

## 6.6.1 Capturing Collateral Exposure Trades

To capture Collateral Exposure trades, you need to add a menu item to the Calypso Navigator for action trading.TradeCollateralExposureWindow.

Then bring up the Collateral Exposure trade window, and enter a trade for each IM margin call contract that you have defined.

| 🔀 Co | llateralExposur    | eInitial Margin/USD/0 | 4/30/2014/OPEN | N -PO is Cli | ient One(993 | 0) - Ver | sion : 1 Me | od User | :(calypso_user | ) [1400223 | SP2/LAPT |
|------|--------------------|-----------------------|----------------|--------------|--------------|----------|-------------|---------|----------------|------------|----------|
| Trad | e Back Office      | CollateralExposure    | Analytics Pri  | icing Env    | Market Data  | View     | Utilities   | Help    |                |            |          |
| Trad | e Details Fees     |                       |                |              |              |          |             |         |                |            |          |
|      | Cpty CMF           | •                     | Count          | erParty      | Clearing M   | ember Fi | rm          |         |                |            |          |
|      | Book CLIENT1BK     | •                     | Statu          | s VERIFIED   |              | ID       | ▼ 99        | 930     |                |            |          |
|      |                    |                       |                |              |              |          |             |         |                |            |          |
| Gen  | eral<br>Instrument | Direction             | Start Date     |              | End Date     | 0        | pen/Term    |         | Currency       | Р          | rincipal |
| Init | ial Margin 🔷 👻     | Buy 💌                 | 04/30/2014     |              |              | OPEN     |             | ▼ Us    | D .            | 1.00       |          |
| Co   | ontract Id 18      | 3300                  |                |              |              |          |             |         |                |            |          |

### **Collateral Exposure trades attributes:**

- Counterparty = <CMF>
- Instrument = Initial Margin
- Currency = <Margin Call Contract currency>
- Principal = 1
- Contract Id = <IM margin call contract previously defined>
- Trade keyword CCP = <CCP>
- Trade keyword CCPAccountReference = <Account number at CCP, same as margin call contract attribute CCP\_REFERENCE>

| 🧼 Trade Attributes Wir | ndow   |
|------------------------|--------|
|                        | Domain |
| Name                   | Value  |
| CCP                    | CME    |
| CCPAccountReference    | CUST1  |

Corresponding margin call contract attributes:

| Parties<br>Additional Info | Details<br>Eligible Books |
|----------------------------|---------------------------|
| 🗆 Others                   |                           |
| CCP                        | CME                       |
| CCP_REFERENCE              | CUST1                     |

### Required fields for Collateral Exposure trades in the CMF file:

- Currency = <Margin Call Contract currency>
- Service
- Amount (to be saved into MARGIN\_CALL PL mark for this trade)
- CCP Account Reference

## 6.6.2 Importing PL Marks for Collateral Exposure Trades

MARGIN\_CALL PL marks are imported from a file provided by the CMF:

|   | Action | TradeCoun<br>terparty | TradeBook | TradeCurren<br>cy | MARGIN_CALL | TradeDateTime | ProductType        | Instrument     | StartDate | EndDate  | OpenTerm | ProductFamily | CCPAccount<br>Reference | Internal Ref                                    |
|---|--------|-----------------------|-----------|-------------------|-------------|---------------|--------------------|----------------|-----------|----------|----------|---------------|-------------------------|-------------------------------------------------|
| I | NEW    | JPMGS                 | Clearing  | USD               | 27548440.82 | 20130305      | CollateralExposure | Initial Margin | 20130306  | 20130306 | OPEN     | Rate          | 123456                  | Concatenate (Product, Ccy, CCPAccountReference) |
| I | NEW    | JPMGS                 | Clearing  | JPY               | 123456      | 20130305      | CollateralExposure | Initial Margin | 20130306  | 20130306 | OPEN     | FX            | 123457                  | Concatenate (Product, Ccy, CCPAccountReference) |
| T |        |                       |           |                   |             |               |                    |                |           |          |          |               |                         |                                                 |

See Importing Marks from the CMF for details.

## 6.7 Initial Margin Fees

The FCMs may charge fees on the initial margin requirements.

Billing events are generated by the scheduled task CLEARING\_BILLING based on account positions. The Billing engine subscribes to the billing events to generate the fees (billing trades) based on billing grids and fee billing rules.

The Billing Grid calculator "InitialMarginFee" computes fees of type IM\_BASED\_FEE, on a periodic basis, using the scheduled task CLEARING\_BILLING and the Billing engine.

The scheduled task CLEARING\_BILLING will only process accounts for which the Billing checkbox is checked.

Make sure that you add IM\_BASED\_FEE to the domain "BillingFeeType".

You also need to add BillingInitialMarginFeeCalculator to the domain "billingCalculator".

Setup details are described in the following sections.

## 6.7.1 Billing Grid

Choose **Main Entry > Configuration > Fees, Haircuts, & Margin Calls > Fee Grid**, and select the Billing Grid panel to define billing grids.

| Fee Grid W   | /indow - \   | /ersion - 0 (User: ( | alypso_user)     |       |        |            |              |             |         |
|--------------|--------------|----------------------|------------------|-------|--------|------------|--------------|-------------|---------|
| rade Hee Gri | o onnige     | nu   Browse          |                  |       |        |            |              |             |         |
|              | Grid Id      |                      | 13               | 2700  |        | Account    | ALL          |             | •       |
| Proce        | ssing Org    | ALL                  |                  |       |        | Ccy        | USD          |             |         |
| Le           | gal Entity   | ALL                  |                  |       |        | Role       | CounterParty | ,           | •       |
| E٧           | ent Type     | Account              |                  | -     | Fee    | Value Date | CustomDate   |             | •       |
|              |              |                      |                  |       |        | SD Filter  | LCH IRD by k | eyword      |         |
| ,            | /alid from   | 01/01/2012           |                  |       |        | Valid to   | 12/31/2017   |             |         |
| D            | escription   | LCH IRD Daily IM Ba  | sed Fee in USD   |       |        |            |              |             |         |
| (            | Calculator   | InitialMarginFee     |                  | -     |        | Add        | Rem          | ove         |         |
| Use Multi    | ple Calcula  | tors                 |                  |       |        |            |              |             |         |
| Billing Calc | ulators —    |                      |                  |       |        |            |              |             |         |
| Id           |              | Туре                 | StaticDataFilter | Amour | ntType | Currency   | Description  | RefDateTime | TimeZon |
| 132701 Bil   | lingInitialM | arginFeeCalculator   |                  | AMOUN | T      | USD        | NONE         |             |         |

Enter the criteria as needed.

Select the calculator BillingInitialMarginFeeCalculator and click Add.

| 🅌 Initial Margin Fe | e Calculator |               |              |   |
|---------------------|--------------|---------------|--------------|---|
| Id:                 | 298698       | Description:  |              |   |
| CCP:                | LCH 💌        | Product:      | IRD          | • |
| Fee Type:           | DAILY        | Billing Type: | IM_BASED_FEE | • |
| Holidays:           | NYC          | Day Count:    | ACT/360      | • |
| Fee Rate (bps):     | 30.00        | Currency:     | USD          | - |
| Post-buffer:        |              |               |              |   |

The Daily fee type uses the previous day's IM Requirement to calculate each day's Fee, and carries the calculation forward to include the non-business days that immediately follow a given date. For example, the Fee calculated for a Friday will be generated for 3 days to cover Friday, Saturday and Sunday.

The Daily fee type inserts a unique Fee into the Billing Trade for each day that the scheduled task is run. The sum of these Daily Fees will be the Monthly Total. The Fee currency for the Daily Fee is expected to be in the currency of the Requirement, so there is no FX Conversion logic.

You can also select the currency as needed to define different IM requirements by currency.

If you check "Post-Buffer" the base amount to compute the fee is the Net Balance of the margin call contract (which takes the buffers into account). Otherwise, it is the pricer measure MARGIN\_CALL.

### Billing Account Segregation by Clearing Service

You can setup the account attribute ProductType on the billing account to segregate the billing fee by clearing service.

The ProductType attributes needs to match the "Product" field specified for the BillingInitialMarginFeeCalculator.

| Ľ | 🖉 Account Attributes Window MAPPING CUS01 CME-SWAP (141221) |          |        |  |  |  |  |
|---|-------------------------------------------------------------|----------|--------|--|--|--|--|
|   |                                                             |          |        |  |  |  |  |
|   | Name                                                        | V        | alue 🗸 |  |  |  |  |
|   | IS_IEF4                                                     | true     |        |  |  |  |  |
|   | ProductType                                                 | ⊤ IRD    |        |  |  |  |  |
|   | AccountType                                                 |          |        |  |  |  |  |
|   | Clearing Book                                               | CUS01    |        |  |  |  |  |
|   | SERVICES                                                    | CME-IRD  |        |  |  |  |  |
|   | CCPOriginCode                                               | - CLIENT |        |  |  |  |  |
|   | InitialMarginAccount                                        | АААА     |        |  |  |  |  |

## 6.7.2 Fee Billing Rule

The billing rule allows defining the billing frequency, and a billing threshold if needed.

Define the billing rule using Main Entry > Configuration > Fees, Haircuts & Margin Calls > Fee Billing Rule (menu action refdata.FeeBillingRuleWindow).

| 📈 Fee Billing Rule Window - Version - O (User: calypso_user)                               |  |
|--------------------------------------------------------------------------------------------|--|
| Edit Browse                                                                                |  |
| Id 132704 SD Filter                                                                        |  |
| Processing Org ALL   Role CounterParty                                                     |  |
| Legal Entity ALL Effective To 12/31/2017                                                   |  |
| Effective From 01/01/2012 Billing Ccy ANY                                                  |  |
| Billing Asset Type NEXT_BILLING_DATE  Holidays .                                           |  |
| Billing Date Rule @Last Business Day of Month Sett. Date Rule @7th Business Day of Month . |  |
| Adjust. Days 0 🔽 Bus. Days Billing Asset Threshold 0                                       |  |
| Billing Threshold 0 Input Date Type TradeDate                                              |  |
| New Delete Save SaveAsNew Add Attributes                                                   |  |
| Defaults Trade Billing Values                                                              |  |
| Book Bundle KwdAgent XferType                                                              |  |
|                                                                                            |  |

>> Click Add Attributes to add the EntryType attribute.

| 🔎 Attributes Window |                   |  |  |
|---------------------|-------------------|--|--|
| Domain              |                   |  |  |
| Name                | Value             |  |  |
| DefaultBook         | IM Based Fee Book |  |  |
| DefaultTransferType | ▼                 |  |  |
| EntryType           | IM_BASED_FEE      |  |  |
| BillingOnly         |                   |  |  |

Set EntryType = User-defined fee, "IM\_BASED\_FEE" in this example.

## 6.7.3 Fee Generation

Configure the CLEARING\_BILLING scheduled task.

|   | Task Description          |                                                                |
|---|---------------------------|----------------------------------------------------------------|
|   | Task Type:                | CLEARING_BILLING                                               |
|   | External Reference:       | 0.50 CALYPUS - LCH                                             |
|   | Comments:                 | Generates Account Event to Trigger Generation of IM Based Fees |
|   | Description:              | Generates Account Event to Trigger Generation of IM Based Fees |
|   | Execution Parameters      |                                                                |
|   | Attempts: 1               | Retry After: 0 minutes Expected Execution Time                 |
|   | JVM Settings: -Xms5       | 12m -Xmx1024m -XX:MaxPermSize=256m                             |
|   | Log Settings:             |                                                                |
|   | Task Notification Options |                                                                |
|   | 🔲 Send Emails 🛛 🗍         | Publish Business Events To User:                               |
| [ | + Common Attribute        | 5                                                              |
| [ | Task Attributes           |                                                                |
|   | CCP                       | LCH                                                            |
|   | PRODUCT TYPE              | IRD                                                            |

- >> Select the CCP for which you want to generate the fees.
- » Select the product type as needed.

[NOTE: For the CME IM fee, the scheduled task should be run only at the end of the month]

If the business holidays are set, and the valuation date is a holiday, the scheduled task fails. You can monitor the exception in the Task Station:

- Add EX\_CLEARING\_BILLING to the domain "eventType".
- Add CLEARING\_BILLING to the domain "exceptionType".

You need to set PO (end user) attribute ClearingType = EUC and the FCMs should be defined with role FCM. In this case, the scheduled task looks for legal entities having the FCM role and uses the end user's FCM facing clearing account to generate IM based fees for the associated IM Margin Call Contract.

The scheduled task generates PSEventAccountBilling events based on the billing grid.

The Billing engine subscribes to PSEventAccountBilling events and generates billing trades based on the billing rule.

## 6.8 Margin Call Trades

The Initial Margin settlement is modeled as a Margin Call trade. The Margin Call generation is the following:

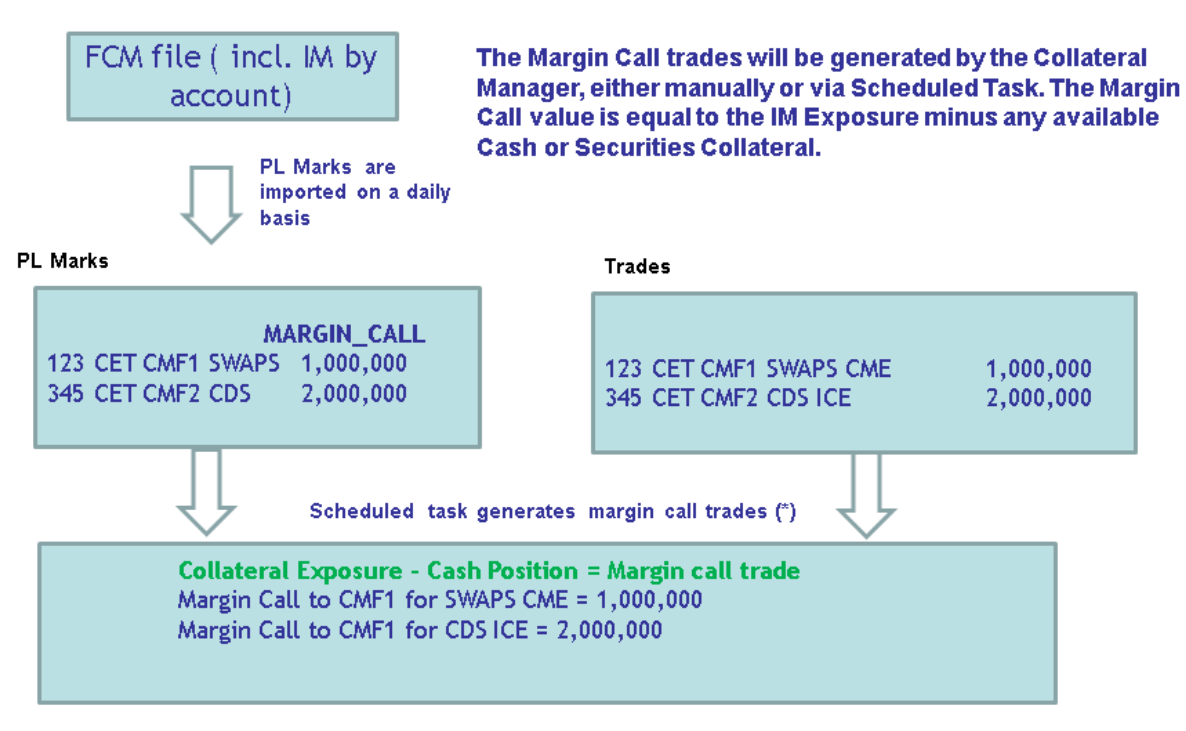

### (\*): this process could also be done on the fly from the Collateral Manager

You can first generate cash margin calls using the scheduled task COLLATERAL\_MANAGEMENT, then allocate the margin calls using the Collateral manager, or directly generate the margin calls using the Collateral Manager.

| his scheduled task is automatically executed by the Scheduler engine.<br>The table Clearing COM<br>primization Clearing COM<br>primization Clearing COM<br>primization Clearing COM<br>primization Clearing COM<br>primization Clearing Com<br>primization Clearing Com<br>primization Clearing Clearing | his scheduled task is automatica  |                          |                 |          |                                                                                                    |          |                              |                        |                                      |                        |
|----------------------------------------------------------------------------------------------------|-----------------------------------|--------------------------|-----------------|----------|----------------------------------------------------------------------------------------------------|----------|------------------------------|------------------------|--------------------------------------|------------------------|
| Attribute       Value         emplate       • Clearing-CGM         ponceation       • Clearing-CGM         ponceation       • faile         ideod Positions       • faile         ideod Positions       • faile         ideod Positions       • faile         ideod Positions       • faile         ideod Positions       • faile         ideod Positions       • faile         ideod Positions       • faile         ideod Positions       • faile         ideod Positions       • faile         ideod Positions       • faile         ideod Positions       • faile         ideod Positions       • faile         ideod Positions       • faile         ord Positions       • faile         ideod Positions       • faile         ord Positions       • faile         ord Positions       • faile         ord Positions       • faile         ord Positions       • faile         ord Positions       • faile         ord Positions       • faile         ord Positions       • faile         ord Positions       • faile         ord Positions       • faile         ord                                                                                                    |                                   | ally executed by the Sci | heduler engine. |          |                                                                                                    |          |                              |                        |                                      |                        |
| emplate      (emplate (clearing-CCM) (complate) (complate) (                                                                                                    | Attribute                         | V                        | /alue           |          |                                                                                                    |          |                              |                        |                                      |                        |
| phinization<br>concentration<br>vice method<br>otal Thread Pool Size<br>NOTE: The template is a Collateral Manager template]<br>or IM contracts, the scheduled task loads the corresponding Collateral Exposure trades. The exposure is the PL mark<br>IARGIN_CALL.<br>Senerating the Margin Call from the Collateral Manager<br>VICE The template is a Collateral Manager template)<br>vice the vice trade of the vice trade of the vice                                                                                       | emplate                           | - Clearing-CGM           | 4               |          |                                                                                                    |          | Hargin Call CashTransfer()   | 77,548,446.82 (50) -90 | in Haster_EUC (11273437) - Version : | 0 Hod User (joyce_ksk. |
| Concentration   relead Positions   intermediad   relead Positions   intermediad   relead Positions   intermediad   relead Positions   relead Positions                                                                                                    | Optimization                      | v.                       |                 |          |                                                                                                    |          | trade back office Marginical | Analytics Pricing Drv  | Market Data Utaties Help Template    |                        |
| teledad Positions is faide   ince method PRICE   NOTE: The template is a Collateral Manager template] or IM contracts, the scheduled task loads the corresponding Collateral Exposure trades. The exposure is the PL mark CALL. Senearating the Margin Call from the Collateral Manager Image: Senear Senear Senaar Senaar Senaar Senaar Senaar Senaar Senaar Sena                                                                                                    | Concentration                     | <b>v</b>                 |                 |          |                                                                                                    | <u> </u> | Trade   Details   Fees       |                        |                                      |                        |
| Note: method otal Thread Pool Size       NOTE: The template is a Collateral Manager template]       or IM contracts, the scheduled task loads the corresponding Collateral Exposure trades. The exposure is the PL mark IARGIN_CALL.   Senerating the Margin Call from the Collateral Manager                                                                                                    | eload Positions                   |                          |                 |          |                                                                                                    |          | To SPHGS                     | CounterParty B         | look Dearing 🗶 Status/453/220        | Int Ref • 11273        |
| Out Thread Pool Size     Note: the template is a Collateral Manager template]       or IM contracts, the scheduled task loads the corresponding Collateral Exposure trades. The exposure is the PL mark takGin_CALL.                                                                                                    | rice method                       | * PRICE                  |                 |          |                                                                                                    |          | From MASTER_BUC              | ProcessingOrg          | Trade Date 03/05/2013 8:00:00 AM     | Settle Date 03/12/201  |
| NOTE: The template is a Collateral Manager template)<br>or IM contracts, the scheduled task loads the corresponding Collateral Exposure trades. The exposure is the PL mark<br>IARGIN_CALL.<br>Centerating the Margin Call from the Collateral Manager                                                                                                    | otal Thread Pool Size             |                          |                 |          |                                                                                                    |          | Pay Cash                     | Transfer Type          | COLATIRAL V CARBIT                   | 4 1118452-             |
|                                                                                                    | NOTE: The template is a Collater: | al Manager template)     |                 |          |                                                                                                    |          |                              |                        |                                      |                        |
| The contracts, the scheduled task loads the corresponding Collateral Exposure trades. The exposure is the PL mark<br>ARGIN_CALL.                                                                                                    | tore. The template is a constert  | a rianager templatej     |                 |          |                                                                                                    |          |                              |                        |                                      |                        |
|                                                                                                    | Generating the M                  | argin Call fr            | rom the Colla   | eral Mai | nager                                                                                                    |          | Principal                    | 27,548,440.82 Gr       | a 100 x                              | Tenplate NOVE          |
|                                                                                                    | Generating the M                  | argin Call fr            | rom the Colla   | eral Mai | nager                                                                                                    | $\sum$   | Principal                    | 27,548,440.82 Co       | a 120 x                              | Template NCHE          |
|                                                                                                    | Generating the M                  | argin Call fr            | rom the Colla   | eral Mai | nager                                                                                                    |          | Propa                        | 27,548,440.82 Gr       | a 120 A                              | Template 14074         |
|                                                                                                    |                                   | argin Call fr            | rom the Colla   | eral Mai | ager                                                                                                    |          | Principal                    | 27,548,440.82 Cr       | 9 <u>150 ¥</u>                       | Template TrCnE         |
|                                                                                                    |                                   | argin Call fr            | rom the Colla   | eral Mai | nager                                                                                                    |          | Principal                    | 27,548,440.82 Ce       | a <u>100 a</u>                       | Tenplate PCPE          |
|                                                                                                    |                                   | argin Call fr            | rom the Colla   | eral Mai | nager                                                                                                    |          | Principal                    | 27,548,440.82 Ce       | 7 20 2                               | Tenylate 1474          |
|                                                                                                    |                                   | argin Call fr            | rom the Colla   | eral Mai | nager<br>states<br>bereiter ten<br>bereiter ten<br>b |          | Principal                    | 27,548,440.82 Ce       | v 100 P                              | Tenşlate (NDE          |
|                                                                                                    |                                   | argin Call fr            | rom the Colla   | eral Mar |                                                                                                    |          | Pengal                       | 27,548,440.82 Cr       | x 100 x                              | Template PIONE         |
|                                                                                                    |                                   |                          | rom the Colla   | eral Mar |                                                                                                    |          | Pengal                       | 27,548,440.82 Cr       | 7 x s                                | Tenylete N274          |
| Analisme of the second second                                                                                                    |                                   | argin Call fr            | rom the Colla   | eral Mai |                                                                                                    |          | Pengal                       | 27,548,446.82 Gr       | 9 (m s                               | Tenşinin (+078)        |
| The second second secon                                                                                                    |                                   |                          | rom the Colla   | eral Mai |                                                                                                    |          | Pergal                       | 27,548,446.82 Gr       | 9 K. S                               | Tenşinin POR           |
|                                                                                                    |                                   | argin Call fr            | rom the Colla   |          |                                                                                                    |          | Pengal                       | 27,548,446.82 Gr       | 9 (m s                               | Tenglate 1424          |
|                                                                                                    |                                   |                          | rom the Colla   | eral Mai |                                                                                                    |          | hoge                         | 27,948,446,82 G        | 9 (m s                               | Template P404          |
|                                                                                                    |                                   |                          |                 | eral Mar | A CARACTER STATES                                                                                                    |          | Pengal                       | 27,548,446,82 G        | 9 (m s                               | Template (404          |
| The second second                                                                                                    |                                   | argin Call fr            | rom the Colla   | eral Mai |                                                                                                    |          | Pengal                       | 27,548,446.82 Gr       | 9 (m s                               | Template 14274         |

Please refer to Calypso Collateral Management documentation for complete details on using the scheduled task COLLATERAL\_MANAGEMENT or the Collateral Manager.

Sample margin call allocations are also shown in the Calypso Clearing Member User Guide.

# Section 7. Netting and Compression Process

The purpose behind compression is to reduce gross notional amounts outstanding while keeping economic details of a party's net position as is.

The benefits are a decrease in operational risk, smaller capital charged (as they apply to gross notional amount), and improved operational costs (each trade costs CCP fees to maintain).

## 7.1 Overview

The Netting and compression process applies to CDX and CDS trades:

- Standard European Corporate CDS
- Standard North American Corporate CDS

The system generates a file as part of the netting process so that the user can remove some trades from the netting cycle as needed.

Netting is done for outstanding trades by book and counterparty, and provided upfront fees are paid on the trade.

The following trade keywords **are mandatory** and need to be populated on trades coming from upstream/FO system.

- CCP: CCP Legal Entity short name, such as CME, LCH and ICE.
- CCPClearedDate: Trade cleared date mm-dd-yyyy format.
- CCPClearingBroker: Legal Entity short name of clearing broker (from Calypso system) through which trade is cleared.
- CCPMessageTimeStamp: Date and Time when trade is cleared.

## 7.2 Scheduled Task NETTING\_SERVICE

The netting and compression process is performed using the scheduled task NETTING\_SERVICE.

You need configure the scheduled task twice: once with Action = GenerateNettingFile to generate a csv report which will have netting information and can be edited, and once with Action = PerformNetting which will terminate the set of trades that are part of netting process and create the netted trades.

The netting process is as follows:

- **CDS Index**: The system retrieves CDX trades based on selected Books, Trade Status and Counterparty for which the upfront fees have been paid. It nets the trades based on the following criteria: RED 9 Code, Maturity Date, Fixed Rate, Transaction Type, CounterParty, Trading Book, Currency, Seniority.
- **CDS Single Name:** The system retrieves SNAC CDS trades based on selected Books, Trade Status and Counterparty for which upfront fees have been paid. It nets the trades based on the following criteria: RED 9 Code, Reference Entity, Reference Obligations, Maturity Date, Fixed Rate, Transaction Type, CounterParty, Trading Book, Currency, Seniority.

## 7.2.1 Generate Netting File

 $\label{eq:configure the scheduled task NETTING\_SERVICE with Action = GenerateNettingFile. Enter the location of the file in the attribute FileDir.$ 

| Task Description                    |                    |  |  |  |  |  |
|-------------------------------------|--------------------|--|--|--|--|--|
| Task Typ                            | e: NETTING_SERVICE |  |  |  |  |  |
| External Reference                  | e:                 |  |  |  |  |  |
| Commen                              | ts:                |  |  |  |  |  |
| Descriptio                          | on:                |  |  |  |  |  |
| Execution Parameters                | 5                  |  |  |  |  |  |
| Attempts: 1                         | Retry After: 0     |  |  |  |  |  |
| JVM Settings:                       |                    |  |  |  |  |  |
| Log Settings:                       |                    |  |  |  |  |  |
| Task Notification Options           |                    |  |  |  |  |  |
| Send Emails Publish Business Events |                    |  |  |  |  |  |
| E Common Attri                      | outes              |  |  |  |  |  |
| Task Attribute                      | 5                  |  |  |  |  |  |
| Action Ge                           | enerateNettingFile |  |  |  |  |  |
| FileDir C:                          | \calypso\netting   |  |  |  |  |  |

The file is saved as "Credit\_Netting< yyyymmdd hhmmss>.

It contains the following columns:

- TradeId
- Product Description
- CounterParty
- Trading Book
- Notional
- Red 9 Code Underlying Reference Obligation's security code RED\_PAIR for CDS and security code RED for CDS Index
- Maturity date Trade maturity date
- Fixed Rate Trade Spread for CDX, and CDS Premium (bp) for CDS
- NID: Netting Identifier applied on group of trades netting together.

Trades tagged by a common NID are netted together in the following netted trade. You can edit the file as needed.

## 7.2.2 Perform Netting

Configure the scheduled task NETTING\_SERVICE with Action = PerformNetting. Enter the location of the file previously created in the attribute FileDir.

|   | Task Description          |                      |        |  |  |  |  |  |
|---|---------------------------|----------------------|--------|--|--|--|--|--|
|   | Task                      | ype: NETTING_SERVIC  | E      |  |  |  |  |  |
|   | External Refer            | ence:                |        |  |  |  |  |  |
|   | Comm                      | ents:                |        |  |  |  |  |  |
|   | Descri                    | otion:               |        |  |  |  |  |  |
|   | Execution Parame          | ters                 |        |  |  |  |  |  |
|   | Attempts:                 | 1 Retry Afte         | r: 0   |  |  |  |  |  |
|   | JVM Settings:             |                      |        |  |  |  |  |  |
|   | Log Settings:             |                      |        |  |  |  |  |  |
|   | Task Notification Options |                      |        |  |  |  |  |  |
|   | Send Emai                 | s 📃 Publish Business | Events |  |  |  |  |  |
| + | Common At                 | ributes              |        |  |  |  |  |  |
| E | Task Attribu              | tes                  |        |  |  |  |  |  |
|   | Action                    | PerformNetting       |        |  |  |  |  |  |
|   | FileDir                   | C: \calypso \netting |        |  |  |  |  |  |
|   |                           |                      |        |  |  |  |  |  |

It applies the TERMINATE action on the set of trades which are part of netting process and creates the netted trades. **Make sure that the TERMINATE action is configured in the workflow.** 

The following trade keywords are set on the terminated trades:

- REMNANT\_TRADEID Trade ID of the netted trade.
- TERMINATING\_EVENT PARTIAL\_NETTING or FULL\_NETTING.

The following trades keywords are set on the netted trade:

- CCPHistory List of terminated trades
- TradeSource "Compression"
- CCPClearedDate Scheduled task Valuation Date in format of mm-dd-yyyy
- CCPOriginalClearedDate Same as CCPClearedDate
- CCPNettingId NID

٠

## Section 8. Settlement

### 8.1 Settlement Approach

- SWIFT instructions should not be sent for Cleared trades.
- The settlement information will be sent by the CMF to the Clearing End User via its Broker Statement.

A sample multi-currency customer statement is shown below:

# 📕 CALYPSO

### Statement on Mar 5, 2013 for CLIENTA (33227)

### **Financial Summary**

|                                            | USD                    | AUD    | CAD    | CHF    | EUR                    | GBP                         | JPY                   | Total in USD   |
|--------------------------------------------|------------------------|--------|--------|--------|------------------------|-----------------------------|-----------------------|----------------|
| Beginning Cash Balance                     | 0.00                   | 0.00   | 0.00   | 0.00   | 0.00                   | 0.00                        | 0                     | 0.00           |
| Commissions/Fees                           | 0.00                   | 0.00   | 0.00   | 0.00   | 0.00                   | 0.00                        | 0                     | 0.00           |
| PAI                                        | -159.67                | 0.00   | 0.00   | 0.00   | -0.87                  | 386.66                      | -34                   | 416.46         |
| Coupon                                     | <mark>-6,210.00</mark> | 0.00   | 0.00   | 0.00   | 0.00                   | 0.00                        | 0                     | -6,210.00      |
| FRA Settlements                            | 0.00                   | 0.00   | 0.00   | 0.00   | 0.00                   | 0.00                        | 0                     | 0.00           |
| Upfront Fees                               | 0.00                   | 0.00   | 0.00   | 0.00   | 0.00                   | 0.00                        | 0                     | 0.00           |
| Cash Movements                             | 0.00                   | 0.00   | 0.00   | 0.00   | 0.00                   | 0.00                        | 0                     | 0.00           |
| Ending Cash Balance                        | -6,369.67              | 0.00   | 0.00   | 0.00   | -0.87                  | 386.66                      | -34                   | -5,793.54      |
| Mark to Market                             | -428,824.35            | 0.00   | 0.00   | 0.00   | <mark>-8,218.22</mark> | - <mark>1,070,627.29</mark> | <mark>-919,442</mark> | -2,048,582.13  |
| Total Equity                               | -677,296.24            | 0.00   | 0.00   | 0.00   | 0.00                   | 0.00                        | 0                     | -677,296.24    |
| Pending Cash                               | 0.00                   | 0.00   | 0.00   | 0.00   | 0.00                   | 0.00                        | 0                     | 0.00           |
| Total Equity plus Pending Cash             | -677,296.24            | 0.00   | 0.00   | 0.00   | 0.00                   | 0.00                        | 0                     | -677,296.24    |
| Initial Margin CME IRS                     | -26,809,313.13         | 0.00   | 0.00   | 0.00   | 0.00                   | 0.00                        | 0                     | -26,809,313.13 |
| Total Initial Margin                       | -26,809,313.13         | 0.00   | 0.00   | 0.00   | 0.00                   | 0.00                        | 0                     | -26,809,313.13 |
| Market Value of Securities Collateral      | 0.00                   | 0.00   | 0.00   | 0.00   | 0.00                   | 0.00                        | 0                     | 0.00           |
| Market Value of Cash Collateral (IM)       | 0.00                   | 0.00   | 0.00   | 0.00   | 0.00                   | 0.00                        | 0                     | 0.00           |
| Total of IM Collateral (cash and non-cash) | 0.00                   | 0.00   | 0.00   | 0.00   | 0.00                   | 0.00                        | 0                     | 0.00           |
| Market Value of Cash Collateral (VM)       | 0.00                   | 0.00   | 0.00   | 0.00   | 0.00                   | 0.00                        | 0                     | 0.00           |
| IM Margin Call/Excess                      |                        |        |        |        |                        |                             |                       | -26,809,313.13 |
| VM Margin Call/Excess                      |                        |        |        |        |                        |                             |                       | 0.00           |
| Account Liquidation Value                  | -677,296.24            | 0.00   | 0.00   | 0.00   | 0.00                   | 0.00                        | 0                     | -677,296.24    |
| Net Margin Requirement/Excess              |                        |        |        |        |                        |                             |                       | -27,486,609.37 |
| FX Rate                                    |                        | 1.0323 | 0.9748 | 1.0588 | 1.3054                 | 1.4939                      | 0.0105                |                |

The items highlighted in the statement need to be included in the settlement to the Clearing Broker/CMF.

All the transfers related clearing components (i.e. Clearing Transfers and Margin Call trades) will be netted in one single transfer from the End User to the CMF. SWIFT messages will be triggered from those transfers to settle cash and securities payments with the CMF.

## 8.2 VM, IM and Fees Settlement

The settlement with CMF will have 3 components:

• **Initial Margin:** This can be settled either in cash or securities. The IM is settled in the base currency of the client. **It is modeled as a Margin Call trade** (as detailed above).

• Variation Margin: This represents the daily cash close out with the CMF. It is modeled as a Clearing Transfer trade.

It is comprised of the following:

- Commissions/Fees
- PAI
- Coupons
- FRA Settlements
- Trade level fees: Upfront fees
- Change in underlying trades' Mark to Market (VM)

This must be settled in cash. The CMF might ask for a settlement in the trade currency, i.e. for settlement in each of the traded currencies or for a single settlement in their base currency. This will be driven by the Clearing Transfer file they provide. For each line in the Clearing Transfer file, a settlement will be created in the corresponding currency.

• **Excess Margin Deposit**: If there is any excess margin deposit, it needs to be modeled as a Margin Call trade and it will be handled as part of the IM settlement process in the Collateral Manager.

### 8.3 Treatment of Unsettled Flows for Cleared Swaps

In the case of unsettled coupons at the time of clearing, there are specific rules defining if the settlements should be generated from the bilateral swaps or as part of the clearing transfers.

In order to accommodate for those rules, which might be changed by the CCPs, there are currency attributes (SwapClearSpotDays and CMESpotDays) available to define the settlement rules:

The currency attribute has the same meaning for both CME and SwapClear i.e.:

- If set to blank,
  - no specific rule i.e. all the T+1 and T+2 coupon related settlements are generated from the child trade
- If set to 1,
  - T+2 coupon related settlements are generated from the child trade
  - T+1 coupon related settlements are generated from the parent trade
- If set to 2,
  - T+2 coupon related settlements are generated from the parent trade
  - T+1 coupon related settlements are generated from the parent trade

The fees settlement will be generated as detailed in the table below.

The best practice is the following:

- SwapClearSpotDays for T+1 currencies = blank
- SwapClearSpotDays for T+2 currencies = 0
- CMESpotDays for T+1 currencies = 0
- CMESpotDays for T+2 currencies = 1

The name of the attribute can be set in the domain "keyword.CCP" for each CCP:

- Value = <CCP short name>
- Comment = <attribute name>

| Name:    | keyword.CCP |
|----------|-------------|
| Value:   | СМЕ         |
| Comment: | CMESpotDays |

Example – USD Currency Default Attributes

| $\sim$ Currency Derault Attributes minuow 05D |
|-----------------------------------------------|
|-----------------------------------------------|

| Name              | Value 🗸 |
|-------------------|---------|
| SwapClearSpotDays | 1       |
| CMESpotDays       | 0       |

Example – AUD Currency Default Attributes

| Currency Default Attributes Window AUD |            |  |  |  |  |  |  |
|----------------------------------------|------------|--|--|--|--|--|--|
|                                        |            |  |  |  |  |  |  |
| Name                                   | Value 🔬    |  |  |  |  |  |  |
| CMESpotDays                            | <b>v</b> 1 |  |  |  |  |  |  |
| SwapClearSpotDays                      | 1          |  |  |  |  |  |  |

Supported used cases:

|                  |              |                | Payment Dates    |                  |       |     |  |  |  |
|------------------|--------------|----------------|------------------|------------------|-------|-----|--|--|--|
|                  |              |                | Т                | T+1              | T+2   | T+3 |  |  |  |
|                  | T+1 Currency |                |                  |                  |       |     |  |  |  |
|                  |              | Upfront Fee    | Fails Elig-Bilat | DCO              | DCO   | DCO |  |  |  |
| CME              |              | Coupon Payment | Bilat            | Bilat            | DCO   | DCO |  |  |  |
| CIME             | T+2 Currency |                |                  |                  |       |     |  |  |  |
|                  |              | Upfront Fee    | Fails Elig-Bilat | Fails Elig-Bilat | DCO   | DCO |  |  |  |
|                  |              | Coupon Payment | Bilat            | Bilat            | Bilat | DCO |  |  |  |
|                  | T+1 Currency |                |                  |                  |       |     |  |  |  |
|                  |              | Upfront Fee    | Bilat            | DCO              | DCO   | DCO |  |  |  |
| LCH Dealer (SCM) |              | Coupon Payment | Bilat            | DCO              | DCO   | DCO |  |  |  |
|                  | T+2 Currency |                |                  |                  |       |     |  |  |  |
|                  |              | Upfront Fee    | Bilat            | Bilat            | DCO   | DCO |  |  |  |
|                  |              | Coupon Payment | Bilat            | Bilat            | DCO   | DCO |  |  |  |
|                  | T+1 Currency |                |                  |                  |       |     |  |  |  |
|                  |              | Upfront Fee    | Reject-Bilat     | DCO              | DCO   | DCO |  |  |  |
| LCH Client (ECM) |              | Coupon Payment | Bilat            | DCO              | DCO   | DCO |  |  |  |
| Con-chenic (FCM) | T+2 Currency |                |                  |                  |       |     |  |  |  |
|                  |              | Upfront Fee    | Reject-Bilat     | Reject-Bilat     | DCO   | DCO |  |  |  |
|                  |              | Coupon Payment | Bilat            | Bilat            | DCO   | DCO |  |  |  |

| T+1 | USD, EUR, GBP, CAD   |
|-----|----------------------|
| T+2 | All other currencies |

# Section 9. Accounting and P&L

## 9.1 High-level Approach

With OTC clearing, the accounting for Swaps, CDS and NDF is now done at 2 levels:

- Trade level accounting
- Clearing transfer and margin call accounting (at the clearing account level)

Both sets of accounting rules generate offsetting entries in a wash account:

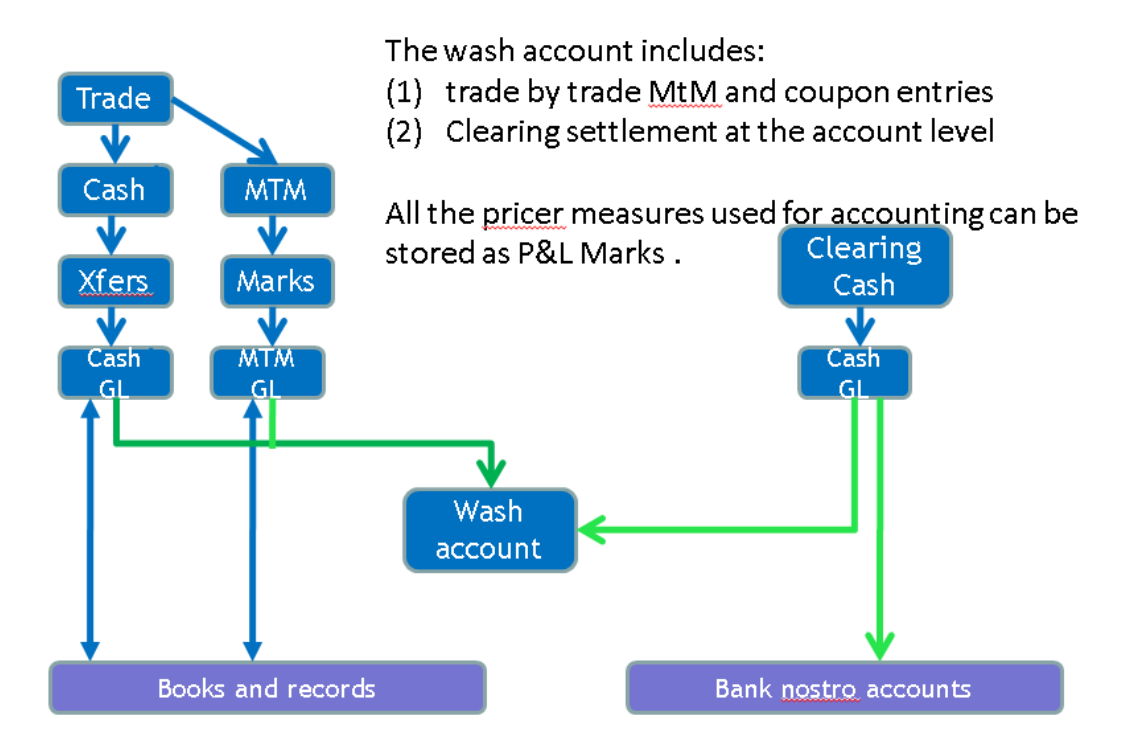

In a second step, reports can be run to view side by side the aggregated settlements done at the clearing aggregated level (Clearing Position or Margin Account) and the trade level.

The example below shows how we can compare the total VM settled to the MTM change reported at the trade level:

| 🔎 Master Trade R                            | LMaster Trade Report by FCM / Master Trade Report by FCM (User: Joyce Luiken) |             |       |          |                                                 |              |          |            |              |                    |    |        |             |                |
|---------------------------------------------|-------------------------------------------------------------------------------|-------------|-------|----------|-------------------------------------------------|--------------|----------|------------|--------------|--------------------|----|--------|-------------|----------------|
| Report Data Vie                             | Legort Data view Export MarketUata Process Utilities Help                     |             |       |          |                                                 |              |          |            |              |                    |    |        |             |                |
| 🔁 🗔 🎿                                       |                                                                               |             |       |          |                                                 |              |          |            |              |                    |    |        |             |                |
| الع الم الم الم الم الم الم الم الم الم الم |                                                                               |             |       |          |                                                 |              |          |            |              |                    |    |        |             |                |
|                                             |                                                                               |             |       |          |                                                 |              |          |            |              |                    |    |        |             |                |
| AGGREGATION                                 | CCP Trade ID                                                                  | TradeStatus | CCP   | Trade Id | Description                                     | Nominal      | Currency | Trade Date | Cleared Date | Net FCM Settlement | IM | PAI    | VM          | Coupon Payment |
| Trade                                       |                                                                               |             |       |          |                                                 |              |          |            |              |                    | _  |        |             |                |
| 11273409                                    |                                                                               | VERIFIED    | JPMGS | 11273409 | CashTransfer(-8,219.09 EUR)                     | (8,219.09)   | EUR      | 03/05/2013 |              | (8,219.09)         |    |        |             |                |
| 🗄 🗁 JPMGS                                   |                                                                               |             |       |          |                                                 |              |          |            |              | 0.00               |    | (0.87) | (8,218.22)  |                |
| - 11273440                                  | 482824                                                                        | VERIFIED    | CME   | 11273440 | Swap/06/05/2017/P:EUR/EURIBOR/6M /R:EUR 2.66000 | 1,500,000.00 | EUR      | 06/03/2012 | 06/04/12     | 0.00               |    | (0.25) | (1,570.96)  |                |
| - 11273441                                  | 484391                                                                        | VERIFIED    | CME   | 11273441 | Swap/06/11/2017/P:EUR/EURIBOR/6M /R:EUR 0.88000 | 1,888,000.00 | EUR      | 06/07/2012 | 06/07/12     | 0.00               |    | (0.03) | (1,903.36)  |                |
| - 11273442                                  | 484055                                                                        | VERIFIED    | CME   | 11273442 | Swap/06/08/2017/P:EUR/EURIBOR/6M /R:EUR 2.11000 | 2,300,000.00 | EUR      | 06/07/2012 | 06/07/12     | 0.00               |    | (0.28) | (2,383.51)  |                |
| - 11273443                                  | 642591                                                                        | VERIFIED    | CME   | 11273443 | Swap/11/06/2017/P:EUR 0.50000 /R:EUR/EURIBOR/6M | 5,000,000.00 | EUR      | 11/05/2012 | 11/5/12      | 0.00               |    | (0.13) | 5,192.34    |                |
| 11273444                                    | 482812                                                                        | VERIFIED    | CME   | 11273444 | Swap/06/05/2017/P:EUR 1.22000 /R:EUR/EURIBOR/6M | 8,000,000.00 | EUR      | 06/01/2012 | 06/01/12     | 0.00               |    | 0.37   | 8,108.20    |                |
| - 11273445                                  | 482512                                                                        | VERIFIED    | CME   | 11273445 | Swap/06/04/2017/P:EUR/EURIBOR/6M /R:EUR 1.08600 | 8,000,000.00 | EUR      | 06/01/2012 | 06/01/12     | 0.00               |    | (0.55) | (15,660.93) |                |
|                                             |                                                                               |             |       |          |                                                 |              |          |            |              |                    |    |        |             |                |
|                                             |                                                                               |             |       |          |                                                 |              |          |            |              |                    |    |        |             |                |
|                                             |                                                                               |             |       |          |                                                 |              |          |            |              |                    |    |        |             |                |
|                                             |                                                                               |             |       |          |                                                 |              |          |            |              |                    |    |        |             |                |

## 9.2 Accounting Setup

The accounting setup needs to address the various types of accounts required – wash, control and cash.

• The Clearing Transfer (in the VM currency in the case of single ccy margining) trade principal is posted to the actual cash account.

- Fees on the Clearing Transfer (in the trade native currency in all the cases) will be debited / credited between wash account and credit control account.
- Swap Trade Level Accounting Entries are similar to bilateral accounting entries except for the settlement entries, which are entered against a wash account in the case of OTC clearing. For Swap Trade Level postings, valuations and coupons entries can be based on the trades booked in Calypso and on the Calypso Pricing Environment. And / or they can be based on PL Marks imported from the CMF files or the CCP files.
- New accounting events will have to be added for VM and PAI.
- The two levels of control accounts enable the use of the same accounting rules for all swaps, whether bilateral or cleared. Using Static Data Filters, a different rule will be used to post the swap coupon payment. For cleared swaps a third rule posts the net entry based on the CMF file.

Here is a summary of the approach by product type:

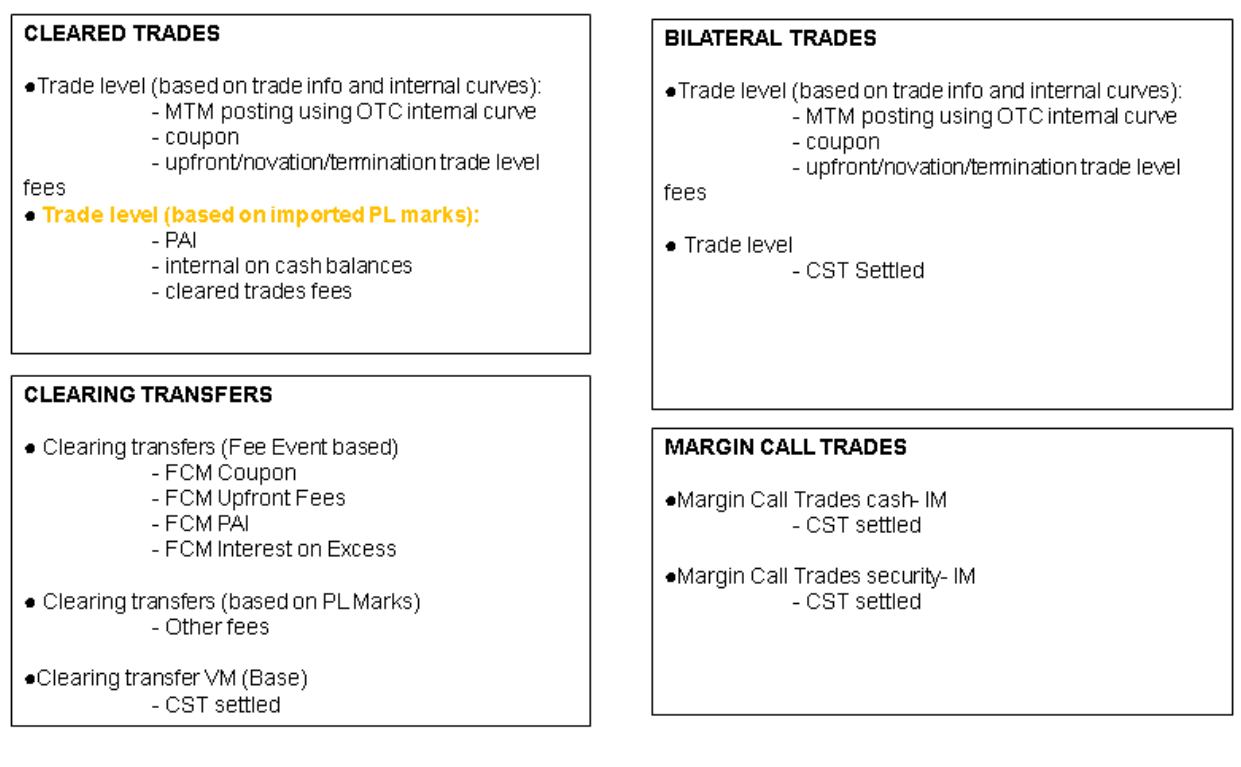

### 9.3 Best Practice Accounting Setup

Single currency VM example:

|               |           | Cased D.S.I. |           |                 | De alias d D                       | a 1        |           | <b>F</b>   |              |             |           |  |
|---------------|-----------|--------------|-----------|-----------------|------------------------------------|------------|-----------|------------|--------------|-------------|-----------|--|
| <b>N</b> 11 1 | Unrea     | IZEO PAL     |           |                 |                                    |            |           |            |              |             |           |  |
| Particular    | Amount Dr | Particular   | Amount Cr | Particular      | Amount Dr                          | Particular | Amount Cr | Particular | Amount Dr    | Particular  | Amount Cr |  |
| 1             | x         | 1            | У         |                 |                                    | 2,3        | а         | 6          | Ť            |             |           |  |
|               |           |              |           |                 |                                    |            |           |            |              |             |           |  |
|               | Asset     | Account      |           |                 | Liability Acc                      | ount       |           | Int        | erest Incom  | e on Excess | P&L       |  |
| Particular    | Amount Dr | Particular   | Amount Cr | Particular      | Amount Dr                          | Particular | Amount Cr | Particular | Amount Dr    | Particular  | Amount Cr |  |
| 1             | У         |              |           | -               |                                    | 1          | ×         |            |              | 5           | i         |  |
|               |           |              |           |                 |                                    |            |           |            |              |             |           |  |
|               | PAL       | Income       |           |                 | PAI Expen                          | se         |           | Inte       | erest Expens | e on Excess | i P&L     |  |
| Particular    | Amount Dr | Particular   | Amount Cr | Particular      | Amount Dr                          | Particular | Amount Cr | Particular | Amount Dr    | Particular  | Amount Cr |  |
|               |           | 4            | c         | 4               | d                                  |            |           | 5          | j            |             |           |  |
|               |           |              |           |                 |                                    |            |           |            |              |             |           |  |
|               | Cas h Nos | itro A/C USE | )         |                 | Suspense (Control)                 |            |           |            | Broker Rec   | eivable A/C | ;         |  |
| Particular    | Amount Dr | Particular   | Amount Cr | Particular      | Amount Dr                          | Particular | Amount Cr | Particular | Amount Dr    | Particular  | Amount Cr |  |
|               |           | 7            | А         | 2,3             | а                                  |            |           |            |              |             |           |  |
|               |           | 10           | с         |                 |                                    | 2.1,3.1    | а         | 2.1,3.1    | а            |             |           |  |
|               |           | 9            | w         |                 |                                    |            |           | 4.1        | c            | 4.1         | d         |  |
|               |           |              |           |                 |                                    |            |           | 5.1        | i            | 5.1         | j         |  |
|               |           |              |           |                 |                                    |            |           | _          |              | 6.1         | f         |  |
| D             | Securit   | ty A/C USD   | 1         | Destinutes      | PAI Contr                          |            | 1         | · .        | A            |             |           |  |
| Particular    | Amount Dr | Particular   | Amount Cr | Particular      | Amount Dr                          | Particular | Amount Cr | 8          | в            |             |           |  |
|               |           | 8            | в         | <u>4</u><br>4.1 | ⊆<br>d                             | 4.1        | d<br>c    | 10         | C            |             |           |  |
|               |           |              |           |                 |                                    |            |           |            |              |             |           |  |
|               | Fee       | Control      |           | Interes         | Interest Expense on Excess Control |            |           |            |              |             |           |  |
| Particular    | Amount Dr | Particular   | Amount Cr | Particular      | Amount Dr                          | Particular | Amount Cr |            |              |             |           |  |
|               |           | 6            | f         | 5               | i                                  | 5          | j         |            |              |             |           |  |
| 6.1           | f         |              |           | 5.1             | j                                  | 5.1        | i         |            |              |             |           |  |

| Sr No | Particulars                                                                                |
|-------|--------------------------------------------------------------------------------------------|
| O     | CST_S_Settled (existing rule(s) for non-cleared, NO rule for cleared)                      |
| 1     | Mark to Market Swap Trade using OTC curve (Both cleared and Non Cleread use exsiting Rule) |
| 2     | INTEREST EVENT based on Reset from OTC PE (Both cleared and Non-Cleared use existing Rule) |
| 3     | UPFRONT/NOVATION/TERMINATION/etc FEE (Both cleared and Non-Cleared use existing Rule)      |
| 4     | PAI (New rule, cleared trades, trade level pl marks)                                       |
| 5     | Interest on Cash balances (New rule, cleared trades, trade level pl marks)                 |
| 6     | Other Fee (New rule, cleared trades, trade level pl marks)                                 |
| 9     | FX Trade                                                                                   |
|       | Clearing Transfer                                                                          |
| 2.1   | FCM_Coupon (cleared and use new Rule) CT - Fee Event                                       |
| 3.1   | FCM_Upfront Fee (cleared and use new Rule) CT - Fee Event                                  |
| 4.1   | FCM_PAI (cleared and use new Rule) CT - Fee Event                                          |
| 5.1   | FCM_Interest on Excess (cleared and use new Rule) CT - Fee Event                           |
| 6.1   | FCM_Other Fee (cleared and use new Rule)                                                   |
| 7     | Margin Call Cash CST_S_Settled (existing rule for Margin Call Product)- IMs ettlements     |
| 8     | Margin Call Security CST_S_Settled (existing rule for Margin Call Product)-IMs ettlements  |
| 9.1   |                                                                                            |
| 10    | Clearing Transfer CST- VMs ettlements                                                      |

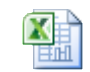

EUC accounting.xlsx

## 9.4 Examples

### **Example of Trade Level Accounting Entries**

| A        | ВС                       |                | D    | E                  | F                                | G                   | Н                                |
|----------|--------------------------|----------------|------|--------------------|----------------------------------|---------------------|----------------------------------|
| ld       | AccountingRule EventType |                | Sign | Debit Account Type | Debit Account Name               | Credit Account Type | Credit Account Name              |
| 250854   | SWAPS_CME                | ACCRUAL_PAYLEG | -1   | NORMAL             | Interest Expense                 | NORMAL              | Interest Payable                 |
| 250855   | SWAPS_CME                | ACCRUAL_PAYLEG | 1    | NORMAL             | Interest Receivable              | NORMAL              | Interest Income                  |
| 250856   | SWAPS_CME                | ACCRUAL_RECLEG | -1   | NORMAL             | Interest Expense                 | NORMAL              | Interest Payable                 |
| 250857   | SWAPS_CME                | ACCRUAL_RECLEG | 1    | NORMAL             | Interest Receivable              | NORMAL              | Interest Income                  |
| 250862   | SWAPS_CME                | INTEREST       | -1   | NORMAL             | Interest Expense                 | NORMAL              | Interest Payable                 |
| 250879   | SWAPS_CME                | INTEREST       | 1    | NORMAL             | Interest Receivable              | NORMAL              | Interest Income                  |
| 253955   | SWAPS_CME                | MTM_FULL       | -1   | NORMAL             | CMF Margin ClearingControl       | NORMAL              | CMF Variation Margin Pay/Receive |
| 253808   | SWAPS_CME                | MTM_FULL       | 1    | NORMAL             | CMF Variation Margin Pay/Receive | NORMAL              | CMF Margin ClearingControl       |
| ) 250863 | SWAPS_CME                | MTM_NET        | -1   | NORMAL             | Derivatives Unrealized Loss      | NORMAL              | Derivative Fair Value Liability  |
| 250864   | SWAPS_CME                | MTM_NET        | 1    | NORMAL             | Derivative Fair Value Asset      | NORMAL              | Derivatives Unrealized Gain      |
| 254264   | SWAPS_CME                | UPFRONT_FEE    | -1   | NORMAL             | Upfront Fee Income_Expense       | NORMAL              | Swap Fees Payble_Receivable      |
| 254263   | SWAPS_CME                | UPFRONT_FEE    | 1    | NORMAL             | Swap Fees Payble_Receivable      | NORMAL              | Upfront Fee Income_Expense       |
| 253762   | SWAPS_CME                | VAR_MARGIN     | 1    | NORMAL             | CMF Variation Margin Pay/Receive | NORMAL              | CMF Margin ClearingControl       |
| 5 253763 | SWAPS_CME                | VAR_MARGIN     | -1   | NORMAL             | CMF Margin ClearingControl       | NORMAL              | CMF Variation Margin Pay/Receive |
|          |                          |                |      |                    |                                  |                     |                                  |

### **Example Swap Coupon Settlement Entries**

| Id     | AccountingRule    | EventType | Sign | Debit Account Type | Debit Account Name              | Credit Account Type | Credit Account Name             |
|--------|-------------------|-----------|------|--------------------|---------------------------------|---------------------|---------------------------------|
| 254443 | SWAP_Interest_Ccp | CST_UNNET | 1    | NORMAL             | Net Interest Receivable/Payable | NORMAL              | Interest Receivable             |
| 254444 | SWAP_Interest_Ccp | CST_UNNET | -1   | NORMAL             | Interest Payable                | NORMAL              | Net Interest Receivable/Payable |
| 254445 | SWAP_Interest_Ccp | CST_NET   | 1    | NORMAL             | Swap_CCP_Clearing_Control       | NORMAL              | Net Interest Receivable/Payable |
| 254446 | SWAP_Interest_Ccp | CST_NET   | -1   | NORMAL             | Net Interest Receivable/Payable | NORMAL              | Swap_CCP_Clearing_Control       |

|    | Α      | В              | С             | D    | E                  | F                           | G                   | Н                           |
|----|--------|----------------|---------------|------|--------------------|-----------------------------|---------------------|-----------------------------|
| 1  | ld     | AccountingRule | EventType     | Sign | Debit Account Type | Debit Account Name          | Credit Account Type | Credit Account Name         |
| 2  | 254410 | Clearance_Fees | FCM_VM        | -1   | NORMAL             | CMF Margin Clearing Control | NORMAL              | CMF Clearing Pay/Rec        |
| 3  | 254411 | Clearance_Fees | FCM_VM        | 1    | NORMAL             | CMF Clearing Pay/Rec        | NORMAL              | CMF Margin Clearing Control |
| 4  | 254097 | Clearance_Fees | FCM_UPFRONT   | 1    | NORMAL             | CMF Clearing Pay/Rec        | NORMAL              | Swap_CCP_Clearing_Control   |
| 5  | 254098 | Clearance_Fees | FCM_UPFRONT   | -1   | NORMAL             | Swap_CCP_Clearing_Control   | NORMAL              | CMF Clearing Pay/Rec        |
| 6  | 254412 | Clearance_Fees | FCM_PAI       | 1    | NORMAL             | CMF Clearing Pay/Rec        | NORMAL              | CMF Margin Clearing Control |
| 7  | 254413 | Clearance_Fees | FCM_PAI       | -1   | NORMAL             | CMF Margin Clearing Control | NORMAL              | CMF Clearing Pay/Rec        |
| 8  | 254346 | Clearance_Fees | FCM_IM        | -1   | NORMAL             | CMF Margin Clearing Control | NORMAL              | CMF Clearing Pay/Rec        |
| 9  | 254344 | Clearance_Fees | FCM_IM        | 1    | NORMAL             | CMF Clearing Pay/Rec        | NORMAL              | CMF Margin Clearing Control |
| LO | 254342 | Clearance_Fees | FCM_EXECUTION | 1    | NORMAL             | CMF Clearing Pay/Rec        | NORMAL              | CMF Swap Clearing Control   |
| 11 | 254343 | Clearance_Fees | FCM_EXECUTION | -1   | NORMAL             | CMF Swap Clearing Control   | NORMAL              | CMF Clearing Pay/Rec        |
| 12 | 254340 | Clearance_Fees | FCM_COUPON    | 1    | NORMAL             | CMF Clearing Pay/Rec        | NORMAL              | CMF Swap Clearing Control   |
| L3 | 254341 | Clearance_Fees | FCM_COUPON    | -1   | NORMAL             | CMF Swap Clearing Control   | NORMAL              | CMF Clearing Pay/Rec        |
| 14 | 248432 | Clearance_Fees | CST_UNNET     | 1    | NORMAL             | CMF Clearing Pay/Rec        | SETTLE              |                             |
| 15 | 248433 | Clearance_Fees | CST_UNNET     | -1   | SETTLE             |                             | NORMAL              | CMF Clearing Pay/Rec        |
| 16 | 248465 | Clearance_Fees | CST           | -1   | NORMAL             | CMF Clearing Pay/Rec        | SETTLE              |                             |
| ۲  | 248464 | Clearance_Fees | CST           | 1    | SETTLE             |                             | NORMAL              | CMF Clearing Pay/Rec        |
| 10 |        |                |               |      |                    |                             |                     |                             |

**Clearing Transfer Settlement Entries** 

### **Accounting Entries for Swaps**

So for Swap coupons the entries would be as follows:

| INTEREST:  | Dr: Int Rec         | Cr: Int Inc         |
|------------|---------------------|---------------------|
|            | Dr: Int Exp         | Cr: Int Pay         |
| CST_UNNET: | Dr: Int Pay/Rec     | Cr: Int Rec         |
|            | Dr: Int Pay         | Cr: Int Pay/Rec     |
| CST_NET    | Dr: Swap Clear Ctrl | Cr: Int Pay/Rec     |
|            | Dr: Int Pay/Rec     | Cr: Swap Clear Ctrl |

 $CST\_NET$  entries will wash against the following entry posted for the fee representing the net coupon paid/received from the CMF:

| CMF_COUPON | Dr: CMF Clearing Pay/Rec | CMF Clearing Pay/RecCr: Swap Clear Ctrl |  |  |  |  |  |  |
|------------|--------------------------|-----------------------------------------|--|--|--|--|--|--|
|            | Dr: Swap Clear Ctrl      | Dr: CMF Clearing Pay/Rec                |  |  |  |  |  |  |
| CST        | Dr: Settle Account       | Cr: CMF ClearinPay/Rec                  |  |  |  |  |  |  |
|            | Dr: CMF Clearing Pay/Rec | Cr: Settle Account                      |  |  |  |  |  |  |

# **Section 10. Valuation**

## 10.1 Trade Pricing, P&L and Risk Reports

The trade valuation process is unchanged for any P&L or Risk report. Front Office and Middle Office users have the choice to select various pricing environments. If a new pricing environment has been created to import the CCP market data, this pricing environment can be used to generate any valuation.

## 10.2 P&L

- The P&L for cleared swaps is similar to the P&L of non-cleared swaps. In CAPL, the same P&L formulas will be applied (default P&L pricer).
- Regarding Clearing Transfers, they should not generate any P&L in CAPL; otherwise, the P&L would be duplicated.
- Trades in TERMINATED status should not be excluded from the Trade filter to run CAPL as it could hide part of the P&L. TERMINATED trades should be soft archived.
- If the PAI at the trade level is available in the broker statement, as part of P&L Mark Import, the PAI can be imported as PL\_FUNDING\_COST. It will then be included in the out-of-the-box cost of funding P&L component.

## 10.3 Clearing Valuation

Trade valuation can be based on an internal pricing environment/pricers, on valuations imported from the CMF (stored as PL Marks), or from market data imported from the CCPs.

The PL Marks can be used in:

- A Pricing Analysis report to compare valuations from various sources.
- To value trades as part of the accounting entries generation.

See <u>Importing Marks from the CMF</u> for details.

## 10.4 Comparing Valuations

## 10.4.1 High Level Approach

In order to reconcile the trade by trade MTM accounting entries with the clearing account settlement entry in the wash account, one solution is to generate a trade by trade report, which includes the NPV based on each valuation source (i.e. internal, CCP and CMF) and creates a subtotal at the clearing account level. The Clearing account subtotal can be modeled based on the CMF trade keyword.

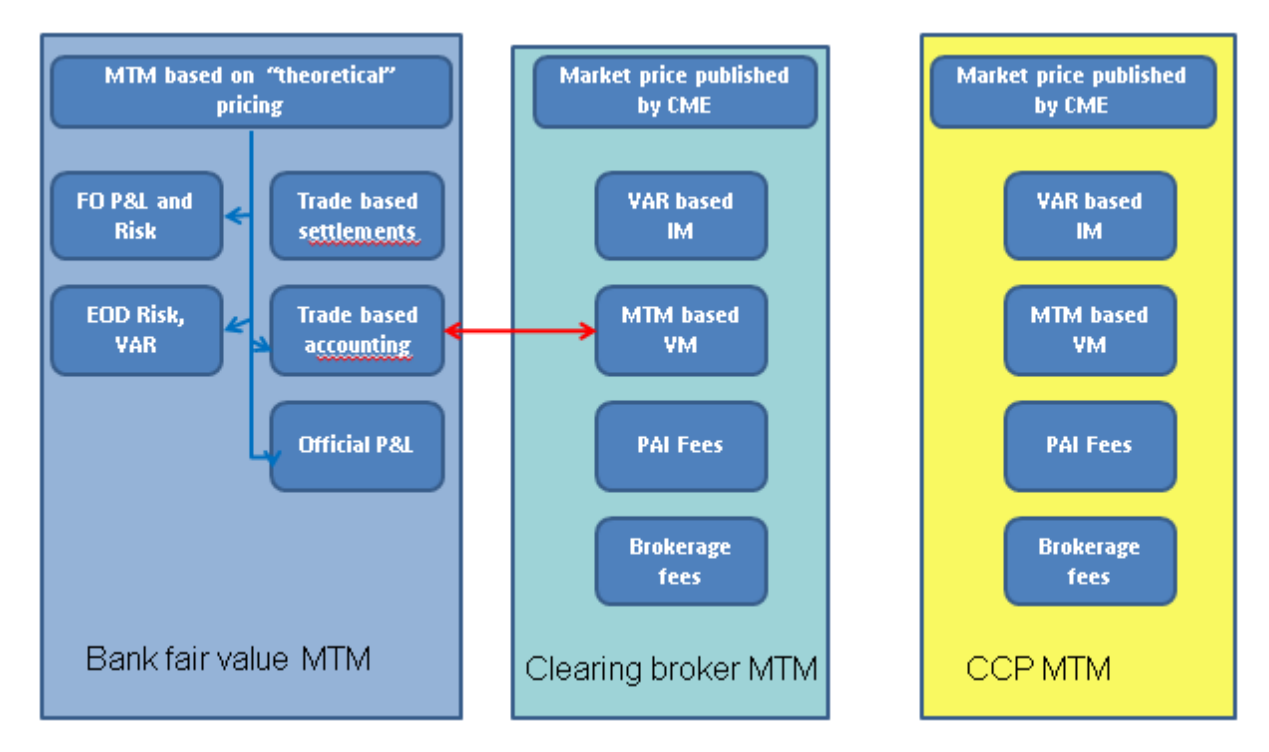

To generate PL Marks based on different valuation sources and consolidate all the PL Marks in a single Pricing Environment, the following steps are required:

- Store each valuation in a separate Pricing Environment
- Use different Pricer Measure Names for each source of valuation (example: NPV\_CMF, NPV\_CCP)
- Transfer all PL Marks to a central "Clearing" Pricing Environment
- PE1: Valuations imported from CMF1
- PE2: Valuations imported from CMF2
- PE3: Valuations calculated based on CCP market data
- PE4: Valuations calculated with internal market data
- PE5: Clearing environment- consolidation of all valuations

|           |     | Inter | nal  |   |     | CMF  |      | CCP |      |      |  |
|-----------|-----|-------|------|---|-----|------|------|-----|------|------|--|
|           | NPV | CASH  | FEES |   | NPV | CASH | FEES | NPV | CASH | FEES |  |
| Swap2     | 100 |       | 10   | 1 | 101 | 10   | 1    | 102 | 11   | 2    |  |
| Swap3     | 102 |       | 12   | з | 103 | 12   | 3    | 104 | 13   | 4    |  |
| Swap4     | 104 |       | 14   | 5 | 105 | 14   | 5    | 106 | 15   | 6    |  |
|           |     |       |      |   |     |      |      |     |      |      |  |
| ClearingT |     |       |      |   | 300 | 40   | 9    |     |      |      |  |

## 10.4.2 Example

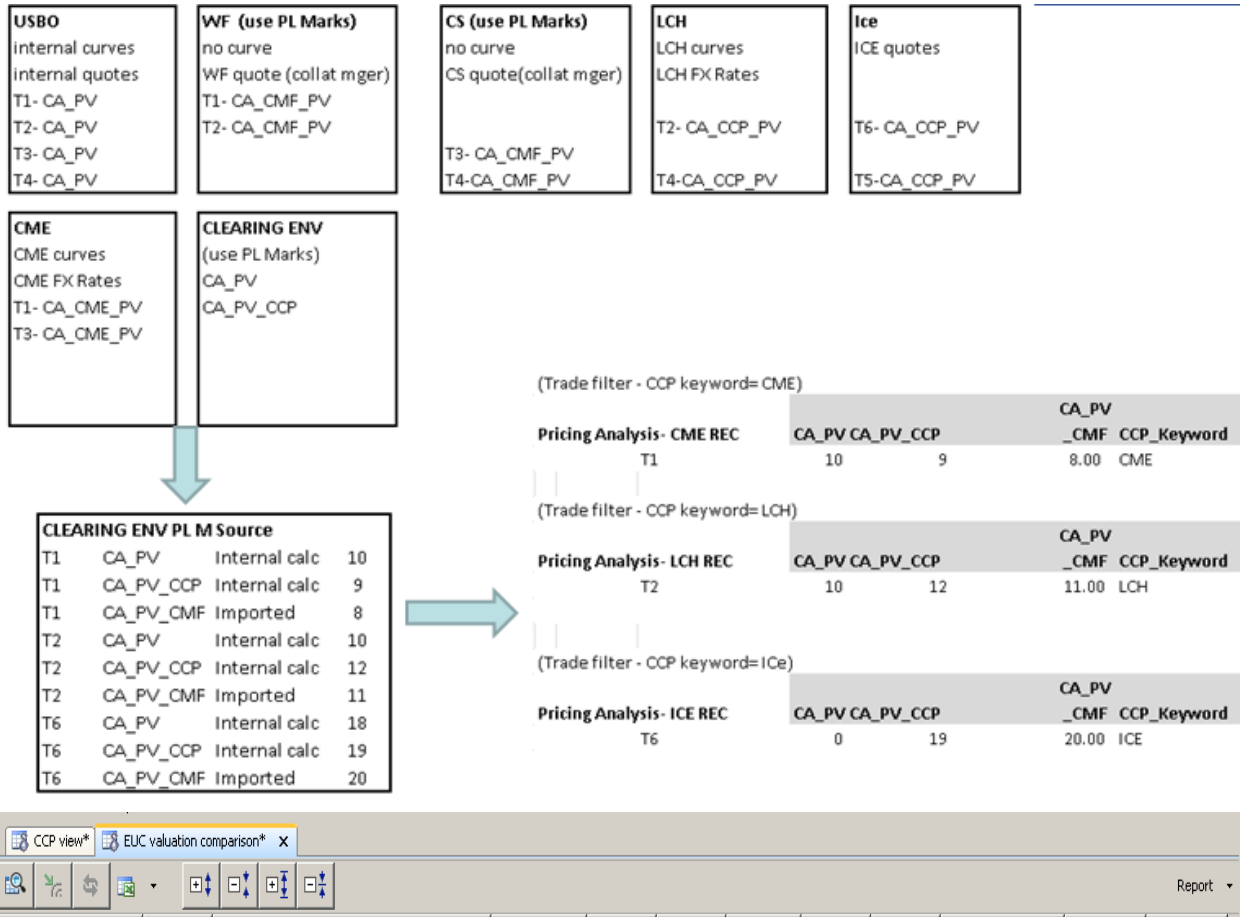

| (root)            | Book     | Product Description                           | Trade Currency | Buy/Sell | Trade Id | PV_Internal | PV_CCP | PV_FCM | PV_CCP - PV Internal | TradeStatus | CounterParty |
|-------------------|----------|-----------------------------------------------|----------------|----------|----------|-------------|--------|--------|----------------------|-------------|--------------|
| 📕 (root)          |          |                                               |                |          |          |             | 10,002 |        | -97                  |             |              |
| 🖻 🅌 (null)        |          |                                               |                |          |          |             | 10,002 |        | -97                  |             |              |
| i 🌒 Trade : 37931 | Trader A | Swap/09/27/2023/P:USD 2.90000 /R:USD/LIBOR/3M | USD            | Buy      | 37931    | 10,099      | 10,002 | 10,000 | -97                  | PRICING     | NONE         |

Setup

| Pricer Measure Window                     |                                        |                       |                                            |
|-------------------------------------------|----------------------------------------|-----------------------|--------------------------------------------|
| Name                                      | Id                                     | Pricer Measure Window |                                            |
| Class Name                                |                                        | Name                  | Id                                         |
| Comment                                   |                                        | Class Name            |                                            |
| Name -                                    | Id Class Name                          | Comment               |                                            |
| DC_PCT_OT_W33                             | 12.3 CK.COTE.PTICETPIEASORE            |                       |                                            |
| BID_ASK_SPREAD                            | 245 tk.core.PricerMeasure              | Name A                | Id Class Name                              |
| BLACK_EQUEV_VOL                           | 235 tk.core.PricerMeasure              | PV01_SUBORDINATION    | 222 tk.core.PricerMeasure                  |
| BOOK_VALUE                                | 68 tk.core.PricerMeasure               | PV_ANNUITY            | 231 tk.core.PricerMeasure                  |
| BP_VOL                                    | 234 tk.core.PricerMeasure              | PV_COLLAT             | 352 tk.core.PricerMeasure                  |
| BRAESS_FANG_YIELD                         | 8 tk.core.PricerMeasure                | PV_EFFECT             | 93 tk.core.PricerMeasure                   |
| BREAK_EVEN_RATE_COF                       | 448 tk.core.PricerMeasure              | PV_FCM                | 3000 tk.pricer.PricerMeasureClearingFromDB |
| BREAK_EVEN_RATE_PAYLEG                    | 264 tk.core.PricerMeasure              | PV_NET                | 109 tk.core.PricerMeasure                  |
| BREAK EVEN RATE RECLEG                    | 265 tk.core.PricerMeasure              | EV OPEN               | 427 bk core PricerMeasure                  |
| CALIBRATION RESULTS                       | 223 tk.pricer.PricerMeasureCalibration | Resul                 |                                            |
| CALIBRATION TIME MS                       | 295 tk.core.PricerMeasure              | Pricer Measure Window |                                            |
| CARRY                                     | 356 tk.core.PricerMeasure              |                       |                                            |
| CASH                                      | 5 tk.core.PricerMeasure                | Name                  | Id                                         |
| CASH BASE                                 | 361 tk.pricer.PricerMeasureCashBase    | - Humo                |                                            |
| CASH DELTA                                | 202 tk.core.PricerMeasure              |                       |                                            |
| CASH RATE                                 | 182 tk.core.PricerMeasure              | Class Name            |                                            |
| CASH_YIELD 24 tk.core.PricerMeasure       |                                        |                       |                                            |
| CA_COST 437 tk.pricer.PricerMeasureCACost |                                        | Comment               |                                            |
| CA MARKET PRICE                           | 439 tk.pricer.PricerMeasureCAMarket8   | Price                 |                                            |
| CA NOTIONAL                               | 429 tk.pricer.PricerMeasureCANotiona   | Name A                | Id Class Name                              |
| GA PV                                     | 438 tk.pricer.PricerMeasureCA_PV       | MADVET VALUE          | 400 ble care DeiserManzerra                |
| CA_OLIANTITY4131k.pricer.PricerMeasureCAO |                                        | WINDERLET_WALDE       | 185 tk.core.PricerMeasure                  |

# Set up

| Task Type PUMAR TRAVE                                                                               | P01                    | parison Report Plan                                                       |                      |        |       |           |        |  |  |
|----------------------------------------------------------------------------------------------------|------------------------|---------------------------------------------------------------------------|----------------------|--------|-------|-----------|--------|--|--|
| External Reference 1000                                                                             |                        | Column Settings Filtering Sorting Coloring Rules Formula Columns Overview |                      |        |       |           |        |  |  |
| Convents<br>Description                                                                             |                        | m                                                                         | Alias                | Format | Color | Subtotals | Totals |  |  |
| Attempts [t                                                                                         |                        | ustom_Formula1                                                            | PV_CCP - PV Internal |        | 255,  | Sum       | Sum    |  |  |
| Retry After, In Minutes 0                                                                           | ID4n (D:MademStan Stan | K                                                                         | Book                 | 800    |       | (null)    | (null) |  |  |
| Allow Task To:   " Skp Evenue:   " Send Envels:   " Publish Business Events: To user [n/poo_user: + |                        | /Sel                                                                      | Buy/Sell             | 833    |       | (null)    | (null) |  |  |
| Canana Altrindex                                                                                    |                        | PV                                                                        | PV_Internal          | E      | 80    | (null)    | (null) |  |  |
| Processing Org                                                                                      | 1000                   | interParty                                                                | CounterParty         | 555    |       | (null)    | (null) |  |  |
| Piter Set                                                                                           | C                      | RET_VALUE                                                                 | PV_CCP               | 6      | 203   | Sum       | Sum    |  |  |
| Timecone                                                                                            | America/New, York      | duct Description                                                          | Product Description  | 6      | 881   | (null)    | (null) |  |  |
| raluation Time Minute                                                                               |                        | FCM                                                                       | PV_FCM               |        | 223   | (null)    | (null) |  |  |
| Undo Time Minute                                                                                    |                        | de Currency                                                               | Trade Currency       | 6      | 889   | (null)    | (null) |  |  |
| From Days                                                                                           |                        | DE KENWOOD CCD                                                            | Trade Id             | 6      | 88    | (null)    | (nuli) |  |  |
| Pricer Measures                                                                                     |                        | deStatur                                                                  | TRADE_KEYWORD_CCP    | 5      | 223   | (null)    | (null) |  |  |
| Duarness Holdays                                                                                    |                        |                                                                           | TradeStatus          | 6      | 203   | (null)    | (null) |  |  |

D Please refer to the Calypso Workstation User Guide documentation for details.